# Acer x960

# Guide de mise en route

#### Copyright © 2009. Acer Incorporated.

Tous droits réservés.

#### Guide d'utilisation du téléphone intelligent Acer x960 Première publication : Février 2009

Nous nous réservons le droit de modifier les informations contenues dans ce document de temps à autres sans pour autant être tenu d'informer qui que ce soit de ces révisions ou modifications. Ces modifications seront incorporées dans les nouvelles éditions de ce Guide d'utilisation ou dans des documents ou publications complémentaires. Acer n'accorde aucune représentation ni garantie, qu'elle soit explicite ou implicite, quant à l'exactitude des informations contenues dans ce manuel et en particulier se dégage de toute responsabilité concernant la valeur commerciale ou la convenance à un usage particulier.

Ecrivez le numéro de série, la date d'achat, et le numéro du modèle dans les espaces prévus ci-dessous. Le numéro de série et le numéro de modèle sont indiqués sur l'étiquette collée sur votre téléphone intelligent Acer x960. Toute correspondance concernant votre appareil doit inclure le numéro de série, le numéro de modèle et les informations d'achat.

Toute reproduction, transmission, transcription ou mise en mémoire de ce manuel ou partie sur un support quelconque, par quelque procédé que ce soit, notamment, électronique, mécanique, photocopie, enregistrement, ou autre, sont interdites sans l'autorisation écrite préalable d'Acer Incorporated.

Téléphone intelligent Acer x960

Numéro de modèle : \_\_\_\_\_

Numéro de série : \_\_\_\_\_

Date d'achat : \_\_\_\_\_

Lieu d'achat : \_\_\_\_\_

Acer et le logo Acer sont des marques commerciales déposées de Acer Incorporated. Les autres noms de produits ou marques commerciales sont utilisées ici à titre d'identification seulement et appartiennent à leurs détenteurs respectifs.

Microsoft, ActiveSync, Outlook, Outlook Mobile, Internet Explorer Mobile, Windows Media Player Mobile, Windows, Windows NT et le logo Windows sont des marques commerciales déposées ou des marques commerciales de Microsoft Corporation aux Etats-Unis et/ou dans d'autres pays. Les produits de Microsoft sont sous licence à OEMs par Microsoft Licensing, Inc., une filiale appartenant entièrement à Microsoft Corporation.

Acer et ses filiales n'accordent aucune représentation ni garantie, qu'elle soit explicite ou implicite, quant à l'exactitude des informations contenues dans ce manuel et en particuliers e dégage de toute responsabilité concernant la valeur commerciale ou la convenance à un usage particulier. Acer et ses filiales n'assument aucune responsabilité en cas de dommage ou de perte résultant de l'utilisation de ce Guide d'utilisation.

| Bienvenu au Téléphone intelligent Acer x960 | 1  |
|---------------------------------------------|----|
| Caractéristiques et fonctions               | 1  |
| Caractéristiques du produit :               | 1  |
| Autres sources d'aide                       | 2  |
| Accéder aux menu d'aide                     | 3  |
| Chapitre 1 : Installation                   | 5  |
| Déballage de votre téléphone intelligent    | 5  |
| Présentation de votre téléphone intelligent | 6  |
| Installer la carte SIM et de la batterie    | 9  |
| Enlever la carte SIM et la batterie         | 10 |
| Charger la batterie                         | 11 |
| Première mise en marche                     | 12 |
| Utilisation de la page d'Accueil            | 14 |
| Connexion à votre PC et synchronisation     |    |
| des données                                 | 16 |
| Chapitre 2 : Faire des appels               | 17 |
| Avant de faire un appel                     | 17 |
| Le clavier numérique à l'écran              | 18 |
| Faire un appel audio/vidéo                  | 19 |
| L'écran d'appel audio                       | 21 |
| L'écran d'appel vidéo                       | 23 |
| Allumer et éteindre la caméra               | 24 |
| Options d'appel de l'écran                  | 24 |
| Refuser un appel                            | 24 |
| Appel rapide                                | 27 |
| Journal d'appel                             | 27 |
| Chapitre 3 : Appareils de saisie            | 29 |
| Utiliser le stylet                          | 29 |
| Utiliser les touches de navigation          | 29 |

| Utilizar las touchas d'application          | 20 |
|---------------------------------------------|----|
| Utiliser le clavier de l'écrep              | 20 |
| Chapitro 4. Mossogario                      | 21 |
| Chapitre 4 : Messagerie                     | 22 |
| Utiliser l'ecran de messagerie              | 33 |
| Messages texte (SMS)                        | 34 |
| Trier les messages SMS                      | 35 |
| Messages MMS                                | 35 |
| Email                                       | 38 |
| Chapitre 5 : Aperçu de l'écran d'Accueil    | 41 |
| Présentation de l'écran d'Accueil           | 41 |
| lcônes d'état                               | 43 |
| Retourner à l'écran d'Accueil               | 44 |
| Personnaliser les réglages basiques         | 44 |
| Chapitre 6 : Utilisation de la caméra       | 47 |
| Icônes et voyants de caméra                 | 47 |
| Prendre une photo                           | 49 |
| Enregistrer un clip vidéo                   | 49 |
| Options de photo et de clip vidéo           | 50 |
| Chapitre 7 : Opérations avancées            | 53 |
| Utiliser le Téléphone intelligent Acer x960 |    |
| avec le mode vol                            | 53 |
| Gestionnaire de comm.                       | 54 |
| Utiliser le Gestionnaire de comm.           | 54 |
| Modifier les réglages de connexion          | 55 |
| Sélectionner un réseau                      | 56 |
| Modifier les réglages du réseau sans fil    | 57 |
| Modifier les réglages Bluetooth             | 58 |
| Réglages du téléphone                       | 60 |
| Configurer les options d'appelant           | 60 |

| Choisir un profil et une sonnerie                   | 61 |
|-----------------------------------------------------|----|
| Gérer vos contacts                                  | 62 |
| Connecter à un PC et installer le programme         | 65 |
| Connecter à un PC                                   | 65 |
| Configurer les réglages USB/PC                      | 66 |
| Autres fonctions                                    | 66 |
| Gérer votre calendrier                              | 66 |
| Créer des tâches                                    | 67 |
| Naviguer Internet                                   | 67 |
| Utiliser Windows Media Player                       | 68 |
| Lancer Windows Live :                               | 68 |
| Personaliser votre Téléphone intelligent            |    |
| Acer x960                                           | 68 |
| Réinitialiser votre Téléphone intelligent Acer x960 | 73 |
| Réinitialisation partielle                          | 73 |
| Faire un redémarrage froid                          | 74 |
| Faire un redémarrage complet                        | 75 |
| Chapitre 8 : Accéssoires et astuces                 | 77 |
| Utiliser le casque stéréo                           | 77 |
| Utiliser un casque Bluetooth                        | 77 |
| Utiliser votre Téléphone intelligent Acer x960      |    |
| comme un modem                                      | 79 |
| Utiliser une connexion USB                          | 80 |
| Utiliser une connexion Bluetooth                    | 80 |
| Insérer une carte micro SD                          | 83 |
| Options de sécurité                                 | 84 |
| Protection par mot de passe                         | 84 |
| Questions fréquentes, Guide de dépannage et         |    |
| Messages d'erreur                                   | 85 |

| Caractéristiques techniques                   | 88  |
|-----------------------------------------------|-----|
| Performance                                   | 88  |
| Affichage                                     | 88  |
| Multimédia                                    | 88  |
| Connecteur USB                                | 89  |
| Connectivité                                  | 89  |
| Caméra                                        | 89  |
| Extension                                     | 89  |
| Batterie                                      | 89  |
| Design et ergonomie                           | 90  |
| Avertissements et mises en garde              | 90  |
| Appareils médicaux                            | 95  |
| Véhicules                                     | 95  |
| Environnements potentiellement explosifs      | 96  |
| Appels d'urgence                              | 97  |
| Informations de mise au rebut et de recyclage | 98  |
| Prendre soin de votre Acer x960               | 99  |
| Normes de sécurité                            | 100 |
|                                               |     |

## Bienvenu au Téléphone intelligent Acer x960

### Caractéristiques et fonctions

Votre nouveau et moderne Téléphone intelligent Acer x960 est un appareil multifonctions équipé de nombreuses fonctions intuitives et d'applications puissantes pour vous aider à organiser facilement et rapidement vos informations personnelles et à les synchroniser avec vos activités quotidiennes. Votre Téléphone intelligent Acer x960 vous permet de :

- Synchroniser vos emails avec votre serveur lorsque vous voyagez.
- Faire des appels audio et videó lorsque vous êtes connecté à un réseau 3G/EDGE/GPRS/HSUPA/HSDPA.
- Vous connecter sans fil à votre réseau local pour accéder à Internet et à d'autres fonctions de réseau.
- Utiliser l'écran d'Accueil et de le personnaliser pour accéder à de nombreux programmes pour effectuer des tâches quotidiennes sur la plateforme Windows Mobile 6.1 Professional.
- Synchroniser les informations sur votre ordinateur avec les informations sur votre Téléphone intelligent Acer x960.
- Echanger des informations entre des appareils Bluetooth/WLAN.

### Caractéristiques du produit :

- Processeur Samsung SC3 6410 533 MHz
- 256 Mo de ROM, 128 Mo de RAM (16 Mo partagé avec modem)
- Ecran TFT LCD tactile 2,8" 640 x 480 pixels
- Elégant, léger et robuste

1

#### Autres sources d'aide

- Fente pour carte de mémoire Micro SD
- Connecteur mini-USB à 10 broches
- Batterie au Lithium rechargeable et à haute capacité 1530 mAh (peut être changée)
- Prise d'alimentation CC (5 V, 1 A)
- Touches d'application pour lancer facilement les applications les plus utilisées
- Microsoft Windows Mobile 6.1 Professional Edition

### Autres sources d'aide

Pour vous aider à utiliser votre Téléphone intelligent Acer x960, nous avons inclus un groupe de règles :

| Pour des informations sur :                                                                                                    | Référez-vous à :                                                                                                    |
|----------------------------------------------------------------------------------------------------|----------------------------------------------------------------------------------------------------|
| Les programmes de votre<br>Téléphone intelligent Acer x960 et<br>d'autres programmes qui peuvent<br>être installés sur votre Téléphone<br>intelligent Acer x960 | Ce guide d'utilisation. Inclus sur le<br>Téléphone intelligent Acer x960 CE de<br>mise en route, il est une référence en<br>ligne à propos de l'utilisation de votre<br>Téléphone intelligent Acer x960.<br>Le fichier d'aide du Téléphone<br>intelligent Acer x960. Sélectionnez<br>Help (Aide) dans le menu Start<br>(Démarrer). |
| La connexion et la synchronisation<br>avec votre ordinateur                                                                                                    | Le guide de mise en route du<br>Téléphone intelligent Acer x960.<br>L'aide de ActiveSync sur votre<br>ordinateur. Pour ouvrir l'aide, cliquez<br>sur Help (Aide) puis sur Microsoft<br>ActiveSync Help.                                                                                                    |
| Les dernières mises à jour et les<br>caractéristiques techniques.                                                                                               | Les fichiers Lisez-Moi. Situé dans le<br>dossier Microsoft ActiveSync sur votre<br>ordinateur et sur le CD de mise en route<br>du Téléphone intelligent Acer x960.                                                                                                    |

#### Autres sources d'aide

| Pour des | informations sur : | Référez-vous à |  |
|----------|--------------------|----------------|--|
|          |                    |                |  |

Les dernières informations sur votre **http://www.acer.com/** Téléphone intelligent Acer x960

Les demandes de service

http://global.acer.com/support/ index.htm

#### Accéder aux menu d'aide

Votre Téléphone intelligent Acer x960 contient des menus d'aide détaillés pour vous aider à faire les connexions et à utiliser les applications intégrées.

- Pressez sur Start (Démarrer) > Help (Aide) pour accéder aux menus d'aide.
- 2. Pressez sur **Contents (Contenus)** pour afficher toutes les rubriques d'aide ou sur **Search (Rechercher)** pour trouver de l'aide sur des rubriques spécifiques.

#### Autres sources d'aide

# Chapitre 1 : Installation

### Déballage de votre téléphone intelligent

Votre Téléphone intelligent Acer x960 vient dans une boîte en carton. Ouvrez gentiment la boîte et sortez le contenu. Si un des composants suivants manque ou est endommagé, contactez immédiatement le revendeur.

- Téléphone intelligent Acer x960
- Stylet
- Batterie
- Guide de mise en route
- CD de mise en route
- Câble USB
- Adaptateur secteur
- Casque (pas affiché)

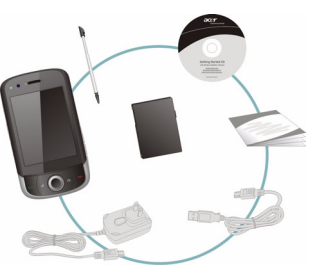

Présentation de votre téléphone intelligent

# Présentation de votre téléphone intelligent

Vues

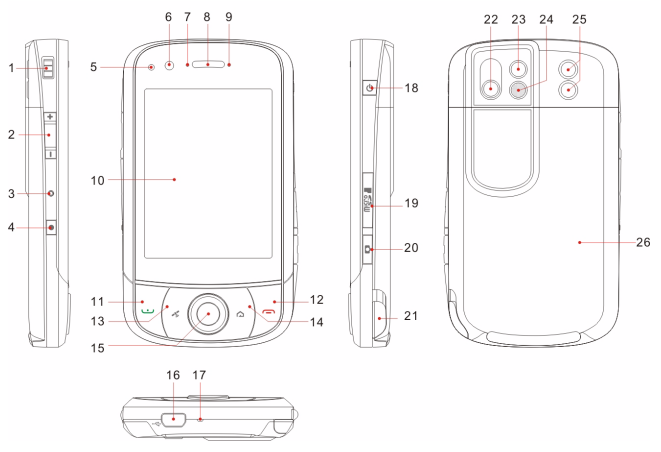

| No. | Elément                       | Description                                                                                 |
|-----|-------------------------------|---------------------------------------------------------------------------------------------|
| 1   | Attache pour dragonne         | Attachez une dragonne ici pour votre téléphone.                                             |
| 2   | Contrôle du volume            | Pour régler le volume de votre téléphone intelligent.                                       |
| 3   | Bouton de<br>réinitialisation | Utilisez le stylet pour appuyer sur ce bouton lorsque vous voulez réinitialiser l'appareil. |
| 4   | Touche<br>d'enregistrement    | Appuyez pour faire apparaître la barre<br>d'enregistrement.                                 |
| 5   | Capteur de lumière            | Mesure l'éclairage ambient afin d'ajuster la luminosité de l'écran pour plus de confort.    |

#### Présentation de votre téléphone intelligent

| No. | Elément                       | Description                                                                                                    |
|-----|-------------------------------|----------------------------------------------------------------------------------------------------|
| 6   | Vidéoconférence<br>caméra     | Caméra pour les appels vidéo.                                                                                                    |
| 7   | Voyant Bluetooth/<br>WLAN/GPS | Indique l'état du Bluetooth, WLAN et GPS.                                                                                                    |
| 8   | Haut parleur du<br>téléphone  | Pour émettre le son de votre téléphone<br>portable, peut être utilisé près de votre<br>oreille.                                                                |
| 9   | Voyant de chargement          | Indique l'état de chargement de la batterie.                                                                                                    |
| 10  | Ecran tactile                 | Ecran avec 480 x 640 pixels pour afficher<br>le texte, le contenu du téléphone et<br>entrer des informations.                                                  |
| 11  | Touche Parler/Envoyer         | Pour activer le téléphone/composer/<br>afficher les numéros appelés récemment/<br>répondre à un appel.                                                         |
| 12  | Touche Fin                    | Appuyez pour terminer un appel/déconnecter<br>le GPRS ; appuyez pendant plusieurs secondes<br>pour éteindre/allumer le téléphone.                              |
| 13  | Touche GPS                    | Pour activer le navigateur GPS.                                                                                                    |
| 14  | Touche Retour                 | Pour retourner à l'écran d'Accueil.                                                                                                    |
| 15  | Touches de navigation         | Appuyez pour sélectionner l'élément en surbrillance.                                                                                                    |
| 16  | Connecteur mini-USB           | Pour brancher un câble USB/un casque/un chargeur.                                                                                                    |
| 17  | Microphone                    | Microphone interne.                                                                                                    |
| 18  | Touche Alimentation           | Appuyez pour allumer/éteindre l'écran<br>ou activer le mode sommeil, appuyez<br>pendant plusieurs secondes pour allumer/<br>éteindre le téléphone intelligent. |
| 19  | Fente pour carte Micro<br>SD  | Compatible avec une carte Micro SD pour augmenter la mémoire de votre appareil.                                                                                |
| 20  | Touche Caméra                 | Pour activer la caméra ou prendre une photo.<br>Enfoncez à demi pour faire la mise au point.                                                                   |
| 21  | Stylet                        | Utilisez le stylet pour entrer des informations<br>ou choisir des éléments sur l'écran tactile.                                                                |
| 22  | Caméra principale             | Une caméra 3,2 mégapixels pour prendre des photos à haute résolution.                                                                                          |

#### Présentation de votre téléphone intelligent

| No. | Elément                      | Description                                                                      |
|-----|------------------------------|----------------------------------------------------------------------------------|
| 23  | Miroir                       | Pour lorsque vous voulez prendre des photos de vous-même.                        |
| 24  | Flash                        | Pour éclairer un objet lorsque vous prenez des photos dans des endroits sombres. |
| 25  | Haut parleur du<br>téléphone | Pour le son de votre téléphone intelligent, peut être utilisé 'sans les mains'.  |
| 26  | Couvercle de la batterie     | Couvercle du compartiment de la batterie/carte SIM.                              |

#### Voyants DEL

#### Voyant Bluetooth/WLAN/GPS :

| Couleur du<br>voyant DEL | État       | Description      |
|--------------------------|------------|------------------|
| Blanc                    | Clignotant | GPS activé       |
| Orange                   | Clignotant | WLAN connecté    |
| Bleu                     | Clignotant | Bluetooth activé |

#### Voyant de chargement:

| Couleur du<br>voyant DEL | État       | Description                                                                                                    |
|--------------------------|------------|----------------------------------------------------------------------------------------------------|
| Rouge                    | Clignotant | La batterie est faible et doit être<br>rechargée/notification d'alarme (appel<br>manqué, nouveau message, etc.) |
|                          | Allumé     | Batterie en train de se recharger                                                                               |
| Vert                     | Clignotant | Le téléphone est allumé                                                                                         |
|                          | Allumé     | Batterie complètement rechargée                                                                                 |

### Installer la carte SIM et de la batterie

Pour pouvoir profiter pleinement de toutes les fonctions de votre Téléphone intelligent Acer x960téléphone, vous devez installer une carte SIM.

Appuyez sur le clip du couvercle de la batterie et enlevez le couvercle en le faisant glisser.

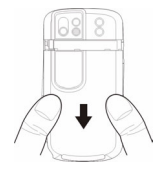

Insérez la carte SIM dans la fente de carte comme indiqué.

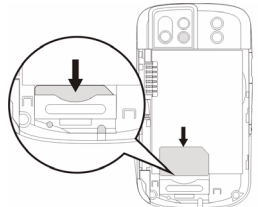

Une fois que la carte SIM a été installé, installez la batterie.

Insérez la batterie dans le compartiment de la batterie comme indiqué, en alignant les connecteurs de la batterie avec ceux sur le coté du compartiment.

Refermez le couvercle de la batterie en le faisant glisser jusqu'à ce qu'il s'attache automatiquement.

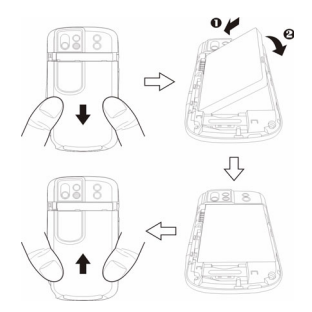

#### Enlever la carte SIM et la batterie

### Enlever la carte SIM et la batterie

Ouvrez le couvercle de la batterie en le faisant glisser vers le bas.

Enlevez gentiment la batterie du compartiment.

Utilisez le stylet pour appuyez sur et faire sortie la carte SIM. Enlevez alors la carte SIM avec vos doigts.

Astuce : Posez votre Téléphone intelligent Acer x960 sur une surface plate et douce lorsque vous suivez ces étapes, pour éviter de rayer ou d'abimer l'écran.

Ré-insérez la batterie dans le compartiment de la batterie comme indiqué, en alignant les connecteurs de la batterie avec ceux sur le coté du compartiment.

Refermez le couvercle de la batterie en le faisant glisser jusqu'à ce qu'il s'attache automatiquement.

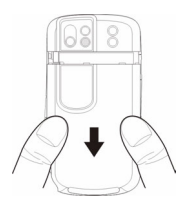

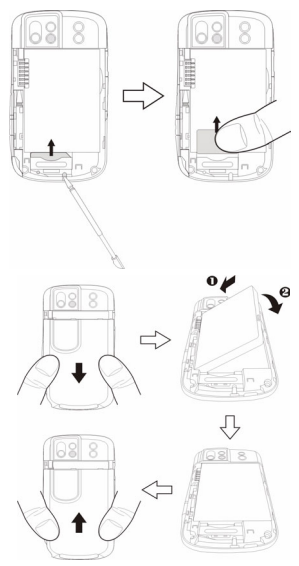

#### Verrouillage de carte SIM

Votre Téléphone intelligent Acer x960 peut être muni d'une fonction 'verrouillage SIM', c.à.d que vous ne pourrez utiliser que la carte SIM fournie par l'opérateur de votre réseau.

Pour plus d'informations sur comment annuler le 'verrouillage SIM', contactez l'opérateur de votre réseau.

### Charger la batterie

Vous devez charger la batterie pendant Téléphone intelligent Acer x960 huit heures avant la première utilisation. Vous pourrez ensuite la recharger tous les jours jusqu'à ce qu'elle soit pleine.

Branchez l'adaptateur secteur sur le connecteur mini-USB de votre Téléphone intelligent Acer x960.

Branchez l'adaptateur secteur sur une prise de courant et chargez l'appareil pendant au moins huit heures la première fois.

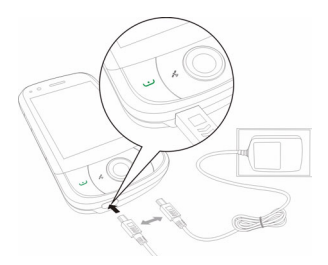

**Astuce** : Nous vous recommandons de recharger votre Téléphone intelligent Acer x960 pendant la nuit, lorsque vous ne l'utilisez pas. Si vous faites cela, vous n'aurez pas besoin de le recharger pendant le jour, lorsque ceci peut être difficile.

#### Première mise en marche

#### Etat du voyant DEL d'alimentation pendant le chargement :

Chargement : Voyant DEL allumé rouge Chargement terminé : Voyant DEL allumé vert Si le niveau de la batterie devient faible pendant une utilisation normale, une icône d'état apparaît surTéléphone intelligent Acer x960 l'écran pour indiquer l'état de batterie faible, le voyant de chargement clignote en rouge et un son d'alarme est émis. Le voyant de chargement clignotera en rouge.

### Première mise en marche

Pour allumer votre Téléphone intelligent Acer x960 la première fois, appuyez pendant plusieurs secondes sur la touche d'alimentation jusqu'à ce que l'écran de démarrage du système apparaisse. Pressez sur l'écran pour régler votre Téléphone intelligent Acer x960.

Suivez les instructions à l'écran pour calibrer l'écran, apprendre à utiliser le stylet, régler la date et l'heure et régler un mot de passe pour protéger votre Téléphone intelligent Acer x960.

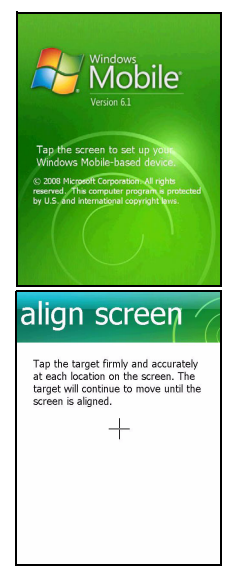

#### Installer des applications compagnon

Lorsque vous avez fini de faire les premiers réglages, vous serez invité à installer les applications compagnon suivantes :

- Utilitaire de sauvegarde : Un utilitaire de sauvegarde qui vous permet de sauvegarder des copies de votre calendrier, vos contacts, vos tâches, votre profil, les réglages du réseau, Mes documents et les messages.
- **Clavier facile :** Permet d'utiliser un clavier à l'écran facile à utiliser, avec des touches plus grosses.
- Lecteur Streaming : Un lecteur pratique pour écouter à l'audio streaming sur Internet.
- USB à PC : Facilite la connexion à un PC en affichant diverses options lorsqu'une connexion USB à un PC est détectée.

Pressez sur **Install (Installer)** pour continuer, même si vous n'avez sélectionné aucune de ces applications. L'installation des autres applications et des outils continuera.

#### Entrer votre code PIN

Lorsque vous installez une carte SIM la première fois, vous devrez entrer un code PIN en utilisant le clavier numérique à l'écran.

Si le code PIN que vous avez entré est incorrect, un message d'avertissement s'affichera.

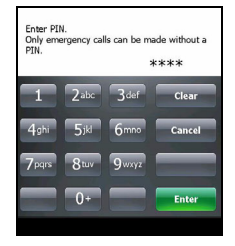

#### Activer une nouvelle carte SIM

Si vous utilisez votre carte SIM pour la première fois, elle aura besoin d'être activé. Contactez l'opérateur de votre réseau pour plus de détails sur ceci.

### Utilisation de la page d'Accueil

La page d'Accueil s'affichera après le redémarrage de votre Téléphone intelligent Acer x960. Vous serez invité à choisir entre la vue Matrice d'icône et Acer 3D pour la vue par défaut.

La vue Acer 3D contient des icônes d'accès à la plupart des applications et fonctions de votre Téléphone intelligent Acer x960. Vous pouvez défiler d'un coté à l'autre en faisant glisser votre doigt ou le stylet de gauche à droite (seulement une partie de l'écran ne sera visible à tout moment).

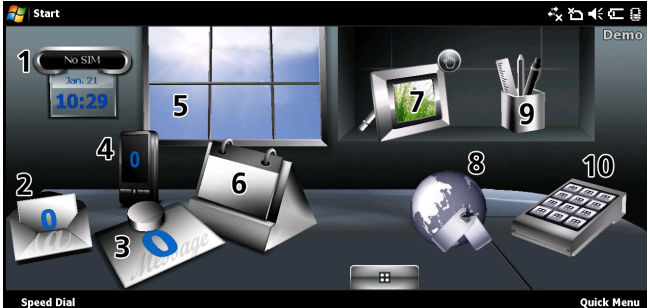

Pressez sur une icône pour lancer la fonction correspondante :

| No. | Fonction | Description                                                                    |
|-----|----------|--------------------------------------------------------------------------------|
| 1   | Horloge  | Affiche vos positions sélectionnées sur la terre.                              |
| 2   | Email    | Lance l'application de courriel, indique aussi s'il y a des courriels non lus. |
| 3   | Messages | Lance l'application de message, indique aussi s'il y a des messages non lus.   |

#### Utilisation de la page d'Accueil

| No. | Fonction   | Description                                                                                                    |
|-----|------------|----------------------------------------------------------------------------------------------------|
| 4   | Appels     | Ouvre la liste des numéros appelés récemment,<br>des appels manqués.                                                                                                    |
| 5   | Météo      | Affiche la météo locale pour les endroits sélectionnés.                                                                                                    |
| 6   | Calendrier | Ouvre votre calendrier pour afficher les<br>événements au futur.                                                                                                    |
| 7   | Images     | Affiche le contenu de <i>Mes photos</i> sous forme d'un diaporama.                                                                                                    |
| 8   | Signets    | Ouvre le dossier Favorites (Préférés).                                                                                                    |
| 9   | Réglages   | Ouvre la boîte d'outils pour personnaliser votre<br>Téléphone intelligent Acer x960.                                                                                         |
| 10  | Programmes | Ouvre le <i>Quick Menu (Menu rapide)</i> ; vous pouvez<br>créer des raccourcis pour accéder rapidement à<br>des applications ou des programmes que vous<br>utilisez souvent. |

Vous pouvez ajouter ou enlever des icônes en pressant et en continuant d'appuyer n'importe où sur la vue Acer 3D. Un onglet apparaîtra, sur lequel vous pouvez presser et faire glisser vers le haut pour afficher des fonctions supplémentaires. Pressez et faites glisser des icônes entre le bureau et l'onglet pour les ajouter ou les enlever. Vous pouvez aussi déplacer les icônes sur le bureau lorsque l'onglet est visible.

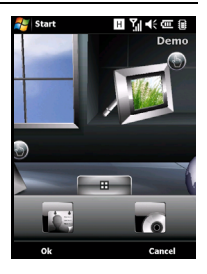

#### Connexion à votre PC et synchronisation des

Vous pouvez aussi, si vous préférez une apparence plus traditionnelle, faire glisser votre doigt vers le haut ou le bas de l'écran pour faire apparaître la Matrice d'Icône.

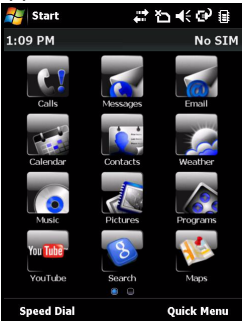

### Connexion à votre PC et synchronisation des données

Vous pouvez synchroniser les données sur votre Téléphone intelligent Acer x960 avec celle sur votre PC en utilisant le câble USB de sync. fourni et Windows Vista Sync Center.

Référez-vous à **"Connecter à un PC et installer le programme"** à la page 65 pour plus de détails sur la connexion et la synchronisation.

# Chapitre 2 : Faire des appels

Ce chapitre montre comment faire pour faire des appels audio et vidéo, et les diverses options disponibles pendant les appels.

### Avant de faire un appel

La fonction de téléphone doit être activée avant de pouvoir faire des appels audio ou vidéo, vous pouvez activer le téléphone à partir du Gest. de comm. (référez-vous à **"Gestionnaire de comm."** à la page 54), ou en appuyant pendant plusieurs secondes sur la touche End (Fin).

1. Pour accéder au Gest. de comm.,

pressez sur 📰 dans l'écran d'Accueil

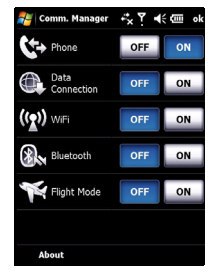

ou sur Start (Démarrer) > Settings (Réglages) > l'onglet Connections (Connexions) > Comm. Manager (Gest. de comm.).

 Pressez sur l'icône de connexion du téléphone pour qu'il soit sur On (Activé).

#### Le clavier numérique à l'écran

#### Faire un appel

- Dans l'écran d'Accueil, pressez sur pour ouvrir le clavier numérique à l'écran et entrez le numéro de téléphone.
- 2. Appuyez sur 😶 pour faire l'appel.
- Pour terminer l'appel, appuyez sur ou pressez sur End (Fin) dans l'écran d'appel.

Astuce : Appuyer sur 🏠 pour retourner à l'écran d'Accueil à partir de l'écran d'appel.

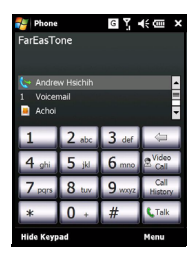

Astuce : Pour verrouiller le clavier et l'écran, pressez sur 🕤 dans l'écran d'Accueil. Pour déverrouiller le clavier et l'écran, pressez sur la touche de navigation ou pressez sur **Unlock (Déverrouiller)** en bas de l'écran. L'écran s'affiche et est déverrouillé.

### Le clavier numérique à l'écran

Le clavier numérique à l'écran vous permet d'appeler des numéro en utilisant le stylet.

Pour ouvrir le clavier numérique à l'écran, appuyez sur , la Touche Parler/ Envoyer, ou pressez sur **Start (Démarrer)** > **Phone (Téléphone)**.

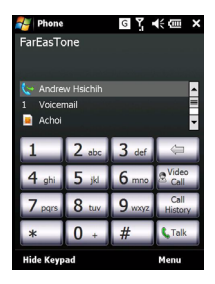

### Faire un appel audio/vidéo

#### Appeler en utilisant le clavier numérique à l'écran

- 1. Entrez le numéro que vous voulez appeler en pressant sur le clavier numérique à l'écran avec le stylet.
- Pressez sur Talk (Parler) (pour les appels audio) ou sur Video Call (Appel vidéo) (pour les appels vidéo) pour appeler le numéro.

#### Appeler l'un de vos contacts

- 1. Vos contacts seront affichés au-dessus du clavier numérique à l'écran.
- 2. Pressez sur le contact que vous voulez appeler. Les détails du contact s'afficheront.
- 3. Pressez sur le numéro que vous voulez appeler.

#### Appeler en utilisant Appel rapide

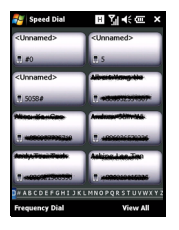

Tous les contacts dans votre liste de contact seront automatiquement ajoutés à votre Appel rapide. Pressez sur **Speed Dial (Appel rapide)** au-dessous de l'écran d'Accueil et pressez sur le contact que vous voulez appeler. Vous pouvez choisir d'arranger les numéros par ordre alphabétique ou par fréquence d'utilisation des numéros. Glissez votre doigt vers le haut ou le bas de l'écran pour faire défilier la liste des contacts ou pressez sur une lettre dans la barre

en bas de la page.

#### Appeler un numéro du Journal d'appel

Le journal d'appel est aussi affiché au dessus du clavier numérique à l'écran, et contient une liste de tous les numéros appelés, répondus et manqués.

#### Faire un appel audio/vidéo

Pressez sur un numéro pour afficher les détails de l'appel. Pour rappeler n'importe quel numéro dans le journal d'appel, choisissez le numéro puis appuyez sur  $\buveet$  ou pressez sur **Call (Appeler)**.

Les appels manqués seront aussi affichés dans l'icône de téléphone de la page d'Accueil ainsi que en haut de l'écran en

utilisant l'icône 🗸 .

#### Appeler en utilisant d'autres applications

Vous pouvez appeler des numéros facilement et rapidement même lorsque vous utilisez d'autres applications.

- 1. Appuyez sur Start (Démarrer) > Phone (Téléphone).
- 2. Faites votre appel.
- Lorsque l'appel est fini, pressez sur X en haut à droite de l'écran ou appuyez sur la touche OK pour retourner à l'application que vous utilisiez avant de faire l'appel.

### L'écran d'appel audio

Une fois que vous avez appelé le numéro, l'écran d'appel audio apparaît, avec plusieurs options disponibles.

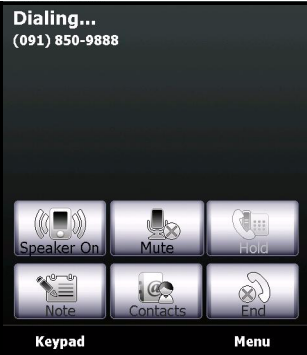

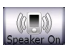

Pour allumer le haut parleur.

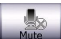

Pour couper le son.

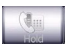

Pour mettre l'appel en attente.

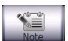

Pour ajouter une note.

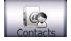

Pressez pour ouvrir la liste des contacts.

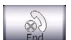

Pour terminer l'appel.

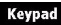

Pour afficher le clavier.

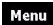

Pour ouvrir le menu.

#### Le menu d'appel audio/d'appel vidéo

Pressez sur **Menu** dans l'écran d'appel audio ou d'appel vidéo pour ouvrir le menu. Les options du menu sont :

| Pour mettre l'appel en attente.                                                                                   |
|----------------------------------------------------------------------------------------------------|
| Pour couper le son/annuler.                                                                                       |
| Pour allumer ou éteindre le haut<br>parleur.                                                                      |
| Pour activer/désactiver le mode Mains-<br>Libres.                                                                 |
| Pour faire un appel de conférence.                                                                                |
| Pour coller un numéro, qui a été copié<br>dans le clipboard, dans le champ de<br>numéro de l'écran d'appel audio. |
| Pour enregistrer le numéro dans les<br>contacts.                                                                  |
| Pour créer une note.                                                                                              |
| Pour ouvrir l'écran du journal d'appel.                                                                           |
| Pour ouvrir le dossier d'appel rapide.                                                                            |
| Pour ouvrir l'écran des réglages du<br>téléphone.                                                                 |
|                                                                                                    |

**Remarque :** Certaines optiuons ne sont disponibles que pendant un appel. Ces options du menu seront grisées lorsque vous n'êtes pas en train d'appeler.

### L'écran d'appel vidéo

Il y a aussi plusieurs options disponibles dans l'écran d'appel vidéo.

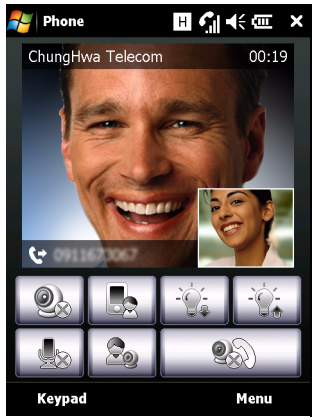

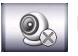

Pour allumer ou éteindre la caméra.

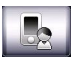

Pour changer de la caméra frontale à la caméra arrière.

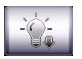

Pour baisser la luminosité de l'écran.

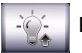

Pour augmenter la luminosité de l'écran.

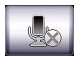

Pour couper le son.

#### Options d'appel de l'écran

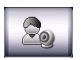

Pour changer l'affichage de l'écran, afficher la vidéo de vous ou de votre contact en plein écran ou pour regarder les deux vidéos côte à côte.

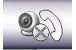

Pour terminer l'appel.

### Allumer et éteindre la caméra

Vous pouvez allumer et éteindre la caméra n'importe quand pendant un appel vidéo.

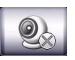

Pour allumer et éteindre la caméra, pressez sur l'icône dans l'écran d'appel vidéo.

### Options d'appel de l'écran

### Répondre à un appel

Appuyez sur • ou pressez sur **Answer (Répondre)** pour répondre à un appel.

Pour les appels vidéo entrants, ajustez votre Téléphone intelligent Acer x960 pour que votre image soit clairement visible sur l'écran.

#### Refuser un appel

Appuyez sur **(Ignorer)** pour refuser un appel.

#### Terminer un appel

Pour terminer un appel, appuyez sur 👝 ou pressez sur End (Fin).

#### Mettre un appel en attente

Pour mettre un appel en attente, pressez sur **Hold (Attente)** dans l'écran d'appel vidéo. Pressez de nouveau dessus pour reprendre l'appel.

#### Changer entre plusieurs appels

Lorsque vous recevez un deuxième appel pendant un appel en cours, un message d'avertissement s'affichera.

- Appuyez sur 
  pour répondre à l'appel entrant ; le premier appel sera automatiquement mis en attente.
- 2. Pressez sur **Swap (Inverser)** dans l'écran d'appel audio pour changer entre les appels.

#### Appels de conférence

Si vous avez un ou plusieurs appels en attente et un en ligne, vous pouvez combiner tous les appels pour faire un appel de conférence.

- 1. Pressez sur Menu > Conference (Conférence). Tous les appels seront combinés.
- Pour parler en privée avec certaines personnes seulement pendant un appel de conférence, pressez sur Menu > Private (Privée).
- 3. Choisissez la personne avec laquelle vous voulez parler en privée.
- Pour retourner à l'appel de conférence, pressez sur Menu > Conference (Conférence).

Appuyez sur **Constant** ou pressez sur **End (Fin)** et tous les appels seront terminés.

#### Appeler des numéros internationaux

Lorsque vous appelez des numéros internationaux, il n'est pas nécessaire d'entrer le préfixe d'appel international ('00' etc) avant l'indicatif du pays. Pressez sans arrêter sur **+0** sur le clavier numérique à l'écran jusqu'à ce que **+** apparaîsse sur l'écran.

Astuce : Les tarifs des appels internationaux varie grandement en fonction du pays que vous appelez et de votre fournisseur de réseau. Nous vous recommandons de vérifier les tarifs auprès de votre fournisseur de réseau, pour éviter des factures énormes. Si vous utilisez votre Téléphone intelligent Acer x960 à l'étranger, des frais de roaming s'appliqueront aussi. Consultez votre fournisseur de réseau pour les frais de roaming dans le pays que vous allez visiter avant de partir.

#### Utiliser le haut parleur

La fonction de haut parleur vous permet de faire des appels sans avoir besoin de tenir le Téléphone intelligent Acer x960. Cette fonction Mains-Libres est particulièrement utile lorsque vous conduisez.

Pour allumer le haut parleur, pressez sur **Speaker On (Haut parleur allumé)** dans l'écran d'appel audio. Pressez sur **Speaker Off (Haut parleur éteint)** pour éteindre le haut parleur.

#### Ajouer des notes

Vous pouvez écrire ou entrer des notes pendant un appel pour vous souvenir des informations importantes et les regarder au futur.

- 1. Pressez sur Note (Note) dans l'écran d'appel audio.
- 2. Utilisez le clavier de l'écran pour entrer des lettres et des caractères ou le stylet pour écrire à la main.
- 3. Pressez sur OK lorsque vous avez fini d'écrire la note.

Pour lire des notes au futur, pressez sur **Start (Démarrer)** > **Programs (Programmes)** > **Notes**. Pressez sur la note que vous voulez ouvrir et lire.

#### Couper le son d'un appel

Pour couper le son d'un appel, pressez sur **Mute (Muet)** dans l'écran d'appel audio ou sur dans l'écran d'appel vidéo

pour éteindre le microphone. Pressez sur Unmute (Annuler) ou

sur 📃

pour rallumer le microphone.

#### Enregistrer un numéro appelé dans les contacts

Vous pouvez enregistrer un numéro que vous avez appelé dans vos contacts pour une utilisation au futur.

- 1. Sélectionnez le numéro dans la liste Call History (Journal d'appel) et pressez sur **Save (Enregistrer)**.
- 2. Entrez les détails du contact et pressez sur **OK** pour enregistrer.

#### Régler le volume de l'appel

Vous pouvez utiliser les contrôles du volume pour régler le volume pendant un appel. Appuyez sur la touche en haut pour augmenter le volume et la touche en bas pour baisser le volume.

#### Rappeler un appel manqué

Lorsque vous avez manqué un appel, l'icône **d** apparaîtra en haut de l'écran d'Accueil, et l'icône du téléphone affichera le nombre d'appels manqués.

- Pressez sur View (Afficher) pour afficher les détails des appels manqués.
- 2. Sélectionnez un appel dans la liste et appuyez sur ou pressez sur Call (Appeler).

### Appel rapide

Pressez sur **Speed Dial (Appel rapide)** en bas de l'écran d'Accueil pour afficher tous vos contacts sous forme de vignettes et indiquant le nom et le numéro de chaque contact. Vous pouvez arranger les vignettes par ordre alphabétique ou par fréquence d'appel des numéros. Pressez sur une vignette pour appeler immédiatement ce contact.

### Journal d'appel

Affichez les appels récents en ouvrant le Journal d'appel : ouvrez le clavier numérique à l'écran en appuyant sur  $\underbrace{}$ ; puis pressez sur **Call History (Journal d'appel)**.

#### Options du menu du Journal d'appel

Le menu du Journal d'appel contient plusieurs options.

- Pressez sur Filter (Filtrer) pour arranger la vue du journal d'appel. par exemple, pressez sur Filter (Filtrer)
   Missed (Manqué) et seulement les appels manqués seront affichés.
- Pressez sur Delete All Calls (Effacer tous les appels) pour effacer tous les appels de la liste du journal d'appel.
- Pressez sur Call Timers (Compteurs d'appel) pour afficher l'écran des compteurs d'appel. Dans celui-ci, pressez sur Reset (Réinitialiser) pour réinitialiser tous les compteurs. Dans Delete call history items older than (Effacer les appels plus vieux que), vous pouvez choisir d'effacer tous les appels qui sont plus vieux que la durée spécifiée.

# Chapitre 3 : Appareils de saisie

Cette section décrit les diverses méthodes de saisie disponibles avec votre Téléphone intelligent Acer x960.

### Utiliser le stylet

**Remarque :** Utilisez seulement la pointe du stylet pour appuyer sur le bouton de réinitialisation, autrement vous pourriez endommager votre Téléphone intelligent Acer x960.

Le stylet est utilisé pour sélectionner des éléments et saisir des informations.

Sur votre Téléphone intelligent Acer x960, le stylet a la même fonction qu'une souris. Sortez avec soin le stylet de son emplacement.

**Presser** : Pressez une fois avec le stylet sur l'écran pour ouvrir des éléments et sélectionner des options.

**Glisser** : Pressez avec le stylet sur l'écran et faites-le glisser sur l'écran pour sélectionner du texte ou des images. Faites-le glisser sur une barre défilante pour aller vers le haut ou le bas de l'écran.

**Presser sans arrêter** : Pressez sans arrêter avec le stylet sur un élément pour afficher une liste d'actions disponibles pour cet élément. Pressez sur l'action que vous voulez exécuter dans le menu contextuel qui s'affiche.

Le stylet est aussi saisir du texte. Référez-vous à **"Utiliser le clavier de l'écran" à la page 31** pour plus de détails.

### Utiliser les touches de navigation

Les touches de navigation peuvent être utilisées pour aller vers le haut, le bas, la gauche ou la droite dans les écrans et les menus. Appuyez sur la partie centrale des touches de navitation pour sélectionner des options de menu et utiliser des icônes de raccourci.

### Utiliser les touches d'application

Les touches ont été programmé pour accéder par défaut aux applications suivantes :

Touche 1 (gauche) - Enregistrer

Touche 2 (droite) 🔏 - Navigateur GPS

Touche 3 🟠 - Ecran d'Accueil

Touche 4 - Caméra

Nous vous recommandons d'utiliser ces réglages par défaut la plupart du temps.

Astuce : Ces quatre touches d'application peuvent être programmées pour lancer les applications que vous utilisez le plus souvent.

- Pour programmer l'application à lancer pour chaque touche, pressez sur Start (Démarrer) > Settings (Réglages) > Buttons (Touches).
- Sélectionnez la touche que vous voulez utiliser dans la liste puis sélectionnez le programme que vous voulez lancer avec cette touche, dans la liste déroulante suivante.
- 3. Pressez sur **OK** pour confirmer et enregistrer.

Acer recommande fortement d'utiliser les réglages par défaut, car les touches ont des

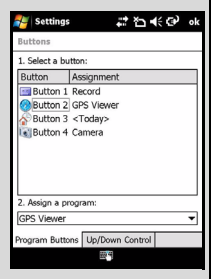

icônes imprimés dessus. Ceci aidera à réduire la confusion lorsque vous utilisez votre Téléphone intelligent Acer x960.
### Utiliser le clavier de l'écran

Vous pouvez afficher le clavier de l'écran dans certaines applications lorsque vous saisissez des données.

Pressez sur l'icône de clavier en bas de l'écran pour afficher le clavier. Pressez de nouveau dessus pour cacher le clavier.

Pressez sur la flèche à côté du symbole de clavier pour sélectionner diverses options de saisie.

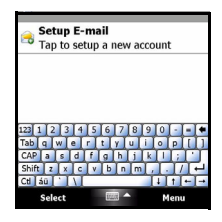

| Mode                        | Description                                                                                                    |
|-----------------------------|----------------------------------------------------------------------------------------------------|
| Reconnaisseur de<br>bloc*   | Pour écrire avec des lettres, des numéros, des<br>symboles et des points de ponctuation à<br>convertir en texte.           |
| Clavier (Défaut)            | Pour afficher un clavier standard. Pressez pour<br>saisir des lettres, des numéros et utiliser les<br>touches de fonction. |
| Reconnaisseur de<br>lettre* | Pour écrire en majuscule, minuscule, des<br>numéros et des points de ponctuation à convertir<br>en texte.                  |
| Symboles                    | Pour afficher des symboles et des caractères spéciaux.                                                                     |
| Transcripteur*              | Pour utiliser le stylet pour écrire en cursive, en mixte ou à la main à convertir en texte.                                |

**Remarque :** La fonction d'écriture à la main nécessite un peu d'exercice. Pressez sur le symbole **?**, visible lorsque l'une des options d'écriture à la main (\*) est activée, pour regarder des démonstrations écrites et accéder aux menus d'Aide.

Pressez sur **Options (Options)** dans le menu du clavier pour ajuster les options et les réglages de chaque mode de saisie.

### Configurer les réglages de saisie

Vous pouvez changer la méthode de saisie par défaut lorsque vous utilisez le clavier de l'écran.

- Pressez sur Start (Démarrrer) > Settings (Réglages) > l'onglet Personal (Personnel) > Input (Saisie) > l'onglet Input Method (Méthode de saisie).
- 2. Sélectionnez la méthode de saisie désirée dans la liste.
- Lorsque certains modes sont sélectionnés, d'autres options sont disponibles. Si c'est le cas, pressez sur **Options** pour afficher ces autres réglages.
- 4. Pressez sur **OK** ou appuyez sur la touche **OK** pour confirmer et enregistrer.

### Activer écriture de mot

Votre Téléphone intelligent Acer x960 facilite l'écriture d'emails, de messages ou de documents grâce à sa fonction d'aide d'écriture de mot. Cette fonction recommande des mots pendant la saisie.

- Pressez sur Start (Démarrer) > Settings (Réglages) > l'onglet Personal (Personnel) > Input (Saisie) > l'onglet Word Completion (Ecriture de mot).
- 2. Choisissez les options que vous voulez activer.
- 3. Pressez sur **OK** ou appuyez sur la touche **OK** pour confirmer et enregistrer.

#### Autres options de saisie

Vous pouvez aussi configurer les options d'enregistrement vocal, les niveaux de zoom et les règles de grammaire dans l'écran Réglages de saisie.

- Pressez sur Start (Démarrer) > Settings (Réglages) > l'onglet Personal (Personnel) > Input (Saisie) > l'onglet Options.
- 2. Sélectionnez et réglez les réglages comme désiré.
- Pressez sur OK ou appuyez sur la touche OK pour confirmer et enregistrer.

**Remarque :** Référez-vous au menus d'Aide pour plus d'informations sur les réglages de saisie.

### Chapitre 4 : Messagerie

Ce chapitre montre comment faire pour configurer et utiliser les fonctions de SMS, MMS et email de votre Téléphone intelligent Acer x960.

### Utiliser l'écran de messagerie

Tous les messages SMS, MMS et email sont accessibles à partir de l'écran de messagerie.

Pour ouvrir l'écran de messagerie, pressez sur **Start (Démarrer)** > **Messaging (Messagerie)** > **Messages**. Puis pressez sur le menu déroulant en haut à gauche de l'écran de messagerie pour afficher la liste des dossiers.

Tous les dossiers de compte d'email, de SMS et de MMS sont affichés ici. Pressez sur le signe plus à coté de chaque dossier pour afficher la liste des sousdossiers. Chaque dossier contient les sous-dossiers suivants :

 Deleted Items (Eléments effacés) : Affiche tous les messages que vous avez sélectionné pour effacer.

Remarque : Pour effacer complètement des messages, vous devrez aussi les effacer des dossiers Deleted Items (Eléments effacés). Pressez sur Menu > Tools (Outils) > Empty Deleted Items (Vider les éléments effacés) pour faire cela.

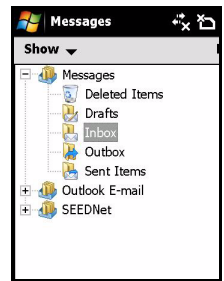

- Drafts (Brouillons) : Affiche tous les messages brouillons.
- Inbox (Boîte de réception) : Affiche tous les messages reçus.
- Outbox (Boîte d'envoi) : Affiche les messages qui sont en train d'être envoyés.
- Sent Items (Eléments envoyés) : Affiche tous les messages envoyés.

Pressez sur un sous-dossier pour l'ouvrir. Pressez sur **Inbox** (Boîte de réception) pour retourner à l'écran principal de messagerie. Pressez sur **Menu** pour afficher une liste des options pour le dossier sélectionné.

### Gérer les dossiers

Vous pouvez sélectionner de synchroniser, de télécharger et d'effectuer d'autres réglages dans certains dossiers. Pour gérer vos dossiers, pressez sur **Menu > Tools (Outils) > Manage Folders (Gérer les dossiers)**, pressez sans arrêter sur le nom du dossier pour ouvrir un menu des actions disponibles. Pressez sur **Folder Options (Options du dossier)** pour ouvrir et modifier les réglages de ce dossier.

### Messages texte (SMS)

Vous pouvez utiliser votre Téléphone intelligent Acer x960 pour envoyer des messages SMS sur d'autres téléphones portables. Chaque message SMS peut contenir jusqu'à 160 caractères.

### Créer et envoyer des messages SMS

- Pressez sur Start (Démarrer) > Messaging (Messagerie) > Messages. Puis pressez sur Menu > New (Nouveau) > Text Message (Message texte).
- 2. La fenêtre de composition s'affichera.
- 3. Sélectionnez un destinataire et entrez votre message, puis pressez sur Send (Envoyer).

Astuce : Vous pouvez demander un avis de réception pour être sûr que votre message a été reçu. Pour cela, pressez sur Menu > Tools (Outils) > Options (Options) > l'onglet Accounts (Comptes) dans le dossier Text Messages (Messages texte). Pressez sur Messages et cochez la case Request delivery notifications (Demander avis de réception).

### Répondre à des messages SMS

Lorsqu'un nouveau message SMS est reçu, une icône de message apparaît en haut de l'écran d'Accueil, et un message d'avertissement s'affiche.

- Pressez sur Start (Démarrer) > Messaging (Messagerie) > Messages. Puis pressez sur le menu déroulant en haut à gauche de l'écran de messagerie.
- Pressez sur le dossier Text Messages (Messages texte) pour ouvrir la boîte de réception.
- 3. Pressez sur un message pour l'ouvrir.
- 4. Pressez sur **Reply (Répondre)** pour répondre au message ; la fenêtre de composition s'affichera.
- 5. Ecrivez votre message et pressez sur Send (Envoyer).

### Trier les messages SMS

Vous pouvez trier vos messages SMS par type de message, envoyeur, messages reçus et sujet du message.

Pressez sur le menu déroulant **Sort by (Trier par)** en haut à droite de l'écran de messagerie et sélectionnez une option dans la liste.

### Messages MMS

Les messages MMS sont similaires aux messages SMS mais vous permettent d'inclure en plus des fichiers multimédia comme des photos, des sons ou des clips vidéo. Chaque message MMS peut avoir une taille de jusqu'à 300Ko.

### Configuration des messages MMS

Avant de pouvoir envoyer des messages MMS, vous devez configurer une connexion et un profil. Contactez l'opérateur de votre réseau pour obtenir les informations requises pour cette procédure de configuration.

- Pressez sur Start (Démarrer) > Settings (Réglages) > l'onglet Connections (Connexions) > Connections (Connexions).
- Pressez sur Add a new modem connection (Ajouter une nouvelle connexion modem) dans la section My ISP (Mon ISP).
- 3. L'écran Make New Connection (Créer une nouvelle connexion) s'affichera.
- 4. Entrez le nom de cette connexion.

- Sélectionnez Cellular Line (GPRS) (Ligne cellulaire (GPRS)) dans la liste Select a modem (Sélectionner un modem) et pressez sur Next (Suivant).
- 6. Entrez le nom du point d'accès fourni par l'opérateur de votre réseau.
- 7. Entrez votre nom d'utilisateur, votre mot de passe et le domaine.
- 8. Pressez sur **Finish (Finir)** pour enregistrer et terminer la configuration.

### Créer des profils MMS

Vous pouvez sélectionner et configurer plusieurs profils de messagerie MMS pour différents réseaux et environnements.

- Pressez sur Start (Démarrer) > Messaging (Messagerie) > Messages, puis pressez sur le menu déroulant en haut à gauche de l'écran de messagerie.
- 2. Pressez sur le dossier MMS pour ouvrir la boîte de réception.
- Pressez sur Menu > MMS Settings (Réglages MMS) > l'onglet MMSC Settings (Réglages MMSC).
- 4. Pressez sur un profil dans la liste. Pressez sur **Edit (Editer)** pour afficher les réglages du profil sélectionné.
- Pressez sur les champs pour changer les réglages correspondants. Ces champs sont normalement configurés automatiquement par l'opérateur de votre réseau. Si c'est le cas, nous vous recommandons de ne rien changer.
- 6. Pressez sur **Done (Terminé)** lorsque vous avez terminé de modifier le profil.
- 7. Pressez sur Select (Sélectionner) pour sélectionner le profil dans la liste et pressez sur OK.

Remarque : Pour plus d'informations sur les options disponibles lorsque vous modifiez ou créez des profils MMS, référez-vous aux menus d'aide.

### Créer des messages MMS

- Pressez sur Start (Démarrer) > Messaging (Messagerie) > Messages. Puis pressez sur le menu déroulant en haut à gauche de l'écran de messagerie.
- 2. Pressez sur le dossier MMS pour ouvrir la boîte de réception.

- 3. Pressez sur **New (Nouveau)** et la fenêtre de composition s'affichera.
- 4. Entrez le destinataire (avec d'autres destinataires dans les champs cc et bcc si besoin) et le sujet du MMS.
- Pour attacher une photo ou un clip vidéo, pressez sur Insert Picture/Video... (Insérer photo/vidéo...) et sélectionnez le fichier que vous voulez attacher.
- Pour attacher un fichier audio, pressez sur Insert Audio... (Insérer audio...) et sélectionnez le fichier que vous voulez attacher. Le fichier audio sera affiché dans le message.
- Pour insérer du texte, pressez sur Insert Text (Insérer texte) et entrez votre message. Tous les fichiers attachés et le texte seront maintenant visible dans la fenêtre de composition.
- 8. Pressez sur Send (Envoyer).

### Répondre à des messages MMS

Lorsqu'un nouveau message MMS est reçu, une icône de message apparaît en haut de l'écran d'Accueil, et un message d'avertissement s'affiche.

- Pressez sur Start (Démarrer) > Messaging (Messagerie) > Messages, puis pressez sur le menu déroulant en haut à gauche de l'écran de messagerie.
- 2. Pressez sur le dossier MMS pour ouvrir la boîte de réception.
- 3. Pressez sur un message pour l'ouvrir.
- Pressez sur Menu > Reply (Répondre) pour répondre au message. La fenêtre de composition s'affichera.
- 5. Suivez les étapes décrites dans **"Créer des messages MMS" à la page 36** pour composer votre réponse.
- 6. Pressez sur Send (Envoyer).

### Trier les messages MMS

Vous pouvez trier vos messages MMS par type de message, envoyeur, messages reçus et sujet du message.

#### Email

Pressez sur le menu déroulant **Sort by (Trier par)** en haut à droite de l'écran de messagerie et sélectionnez une option dans la liste.

**Remarque :** Pour plus d'informations sur les options disponibles lorsque vous créez, répondez ou triez des messages SMS ou MMS, référez-vous aux menus d'aide.

### Email

Votre Téléphone intelligent Acer x960 utilise Outlook Mobile pour gérer tous les comptes d'email. Pressez sur **Start (Démarrer) > Messaging (Messagerie)** pour ouvrir la fenêtre de composition. Pressez sur **Setup E-mail (Configurer Email)** pour configurer votre compte d'email.

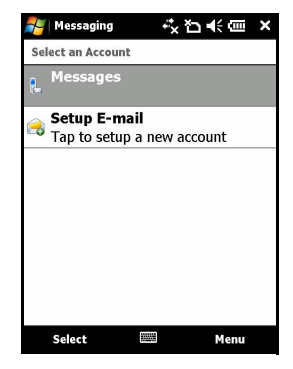

#### Email

Entrez votre adresse email et votre mot de passe pour configurer le compte. Sélectionnez si vous voulez garder le mot de passe en mémoire ou non.

Lorsque vous avez fini d'entrer les informations, pressez sur **Next** (Suivant). Votre Téléphone intelligent Acer x960 a des réglages prédéfinis pour un grand nombre d'ISP et recommandera automatiquement les réglages si votre adresse email est reconnue. Autrement votre Téléphone

| <sub> 1</sub> Messaging                                                            | -* <mark>x *2 +</mark> € @= ⊞                                  |
|------------------------------------------------------------------------------------|----------------------------------------------------------------|
| E-mail Setup                                                                       | 2                                                              |
| E-mail address:<br>@                                                               |                                                                |
| Password:                                                                          |                                                                |
| Save password                                                                      |                                                                |
| 123 1 2 3 4 5 6<br>Tab q w e r t<br>CAP a s d f g<br>Shift z x c v b<br>Ctl áŭ ` \ | 7 8 9 0 - = ◆<br>y u i o p [ ]<br>h j k l ; '<br>n m , . / ← → |
| Cancel 🔤                                                                           | 🗄 📥 Next                                                       |

intelligent Acer x960 essayera de se connecter à Internet pour trouver les réglages appropriés.

### Email

### Chapitre 5 : Aperçu de l'écran d'Accueil

### Présentation de l'écran d'Accueil

Lorsque vous allumez votre Téléphone intelligent Acer x960, l'écran d'Accueil s'affiche après le démarrage.

L'écran d'Accueil est l'écran principal à partir duquel vous pouvez naviguer sur votre Téléphone intelligent Acer x960. L'écran contient des informations sur l'état de la connexion, affiche l'heure et la date et contient une série d'icônes de raccourci pour vous aider à accéder rapidement et facilement aux applications les plus utilisées.

Dans la vue Acer 3D, vous pouvez défiler d'un coté à l'autre en faisant glisser votre doigt ou le stylet de gauche à droite (seulement une partie de l'écran ne sera visible à tout moment) pour révéler des autres icônes.

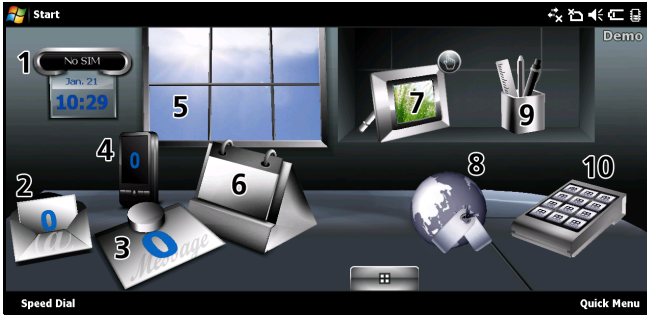

#### Présentation de l'écran d'Accueil

Pressez sur une icône pour lancer la fonction correspondante :

| No. | Fonction   | Description                                                                                                    |
|-----|------------|----------------------------------------------------------------------------------------------------|
| 1   | Horloge    | Affiche vos positions sélectionnées sur la terre.                                                                                                    |
| 2   | Email      | Lance l'application de courriel, indique aussi s'il y<br>a des courriels non lus.                                                                                            |
| 3   | Messages   | Lance l'application de message, indique aussi s'il y<br>a des messages non lus.                                                                                              |
| 4   | Appels     | Ouvre la liste des numéros appelés récemment,<br>des appels manqués.                                                                                                    |
| 5   | Météo      | Affiche la météo locale pour les endroits sélectionnés.                                                                                                    |
| 6   | Calendrier | Ouvre votre calendrier pour afficher les<br>événements au futur.                                                                                                    |
| 7   | Images     | Affiche le contenu de <i>My pictures (Mes photos)</i> sous forme d'un diaporama.                                                                                             |
| 8   | Signets    | Ouvre le dossier Favorites (Préférés).                                                                                                    |
| 9   | Réglages   | Ouvre la boîte d'outils pour personnaliser votre<br>Téléphone intelligent Acer x960.                                                                                         |
| 10  | Programmes | Ouvre le <i>Quick Menu (Menu rapide)</i> ; vous pouvez<br>créer des raccourcis pour accéder rapidement à<br>des applications ou des programmes que vous<br>utilisez souvent. |

Vous pouvez ajouter ou enlever des icônes en pressant et en continuant d'appuyer n'importe où sur la vue Acer 3D. Un onglet apparaîtra, sur lequel vous pouvez presser et faire glisser vers le haut pour afficher des fonctions supplémentaires. Pressez et faites glisser des icônes entre le bureau et l'onglet pour les ajouter ou les enlever. Vous pouvez aussi déplacer les icônes sur le bureau lorsque l'onglet est visible.

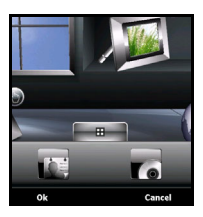

### lcônes d'état

| lcône       | Description                           | lcône          | Description                        |
|-------------|---------------------------------------|----------------|------------------------------------|
| $\times$    | Nouveau email, SMS ou<br>MMS          | <u>,</u>       | Appel ou appels<br>manqué(s)       |
| I           | Accès WLAN disponible                 |                | Appel téléphonique<br>connecté     |
| 2           | WLAN connecté                         | <b>C</b>       | Appel en train d'être<br>transféré |
| •••         | Connecté à un PC via<br>USB           | <b>.</b>       | Appel en attente                   |
| <b>7</b> ,1 | Puissance du signal                   |                | Son du système allumé              |
| 7           | Aucun signal                          | יםי            | Vibration seulement,<br>aucun son  |
| <b>₹</b> ×  | Antenne éteinte<br>(téléphone éteint) | ×              | Tous les sons coupés               |
| <b>Y</b> !  | Aucun service<br>téléphonique         |                | Indicateur de la batterie          |
| 6           | Appel téléphonique<br>entrant         | <u>_!</u>      | Avertissement de faible batterie   |
| G           | GPRS disponible                       | €              | Batterie en train de se<br>charger |
| 3G          | Réseau 3G disponible                  | 3 <b>G</b>     | 3G connecté                        |
| G           | GPRS connecté                         | E              | EDGE disponible                    |
| ∎<br>+?     | EDGE connecté                         | <b>⊡</b><br>+→ | Synchronisation sur<br>EDGE        |

### Personnaliser les réglages basiques

| lcône   | Description                        | lcône      | Description                  |
|---------|------------------------------------|------------|------------------------------|
| Н       | Réseau HSDPA/HSUPA<br>disponible   | ار.<br>ار. | HSDPA/HSUPA connecté         |
| □<br>++ | Synchronisation sur<br>HSDPA/HSUPA | *          | Casque Bluetooth<br>connecté |

### Retourner à l'écran d'Accueil

Vous pouvez retourner à l'écran d'Accueil à partir de n'importe quel application en pressant sur **Start (Démarrer)** > **Today (Aujourd'hui)** ou en appuyant sur la touche 🛆.

### Personnaliser les réglages basiques

### Régler de la date et de l'heure

Pour régler la date et l'heure, pressez sur Start (Démarrer) > Settings (Réglages) > Clock & Alarms (Horloge & Alarmes) > l'onglet Time (Heure).

Pressez sur **Home (Accueil)** et sélectionnez votre fuseau horaire dans le menu déroulant. Réglez l'heure en pressant sur les flèches haut et bas. Choisissez la date dans le calendrier déroulant.

Une fois que vous avez fini, pressez sur **OK** ou appuyez sur la touche **OK**. Un

message de confirmation apparaîtra. Pressez sur **Yes (Oui)** pour enregistrer vos réglages.

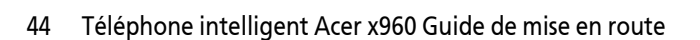

| CIUCK  | x Aldinis |                |         |
|--------|-----------|----------------|---------|
| Hor    | ne        | GMT+8 Taipei   | •       |
|        |           | 10:53:36 AM    | <b></b> |
|        |           | 1 /23/2009     | -       |
| 🔾 Visi | ting      | GMT+1 Paris,Ma | drid 🔻  |
|        |           | 3:53:36 AM     | A 7     |
|        |           | 1 /23/2009     | T       |
|        |           |                |         |
|        |           |                |         |

### Personnaliser les réglages basiques

### Personaliser votre Téléphone intelligent Acer x960

Vous pouvez entrer vos informations personnelles pour reconnaître plus facilement votre Téléphone intelligent Acer x960. Ceci est aussi pratique si un jour vous le perdez ou s'il a été volé. Pour saisir les informations du propriétaire, pressez sur **Start (Démarrer) > Settings (Réglages) > Owner Information (Informations du propriétaire)**.

Entrez votre nom et les informations désirées que vous voulez enregistrer.

Pressez sur **Notes** pour ajouter des notes optionnelles.

Pressez sur l'onglet **Options** pour configurer comment ces informations doivent être affichées.

| Netting:       |        | ţ       | "ם≮©   | ok |
|----------------|--------|---------|--------|----|
| Owner Info     | matior | 1       |        |    |
| Name:          |        |         |        |    |
| Company:       |        |         |        |    |
| Address:       |        |         |        |    |
|                |        |         |        |    |
| Telephone:     |        |         |        |    |
| E-mail:        |        |         |        |    |
| Identification | Notes  | Options |        |    |
| 123 1 2 3      | 4 5    | 678     | 9101-1 | 4  |

Pressez sur **OK** pour confirmer et enregistrer.

### Nommer votre Téléphone intelligent Acer x960

Votre Téléphone intelligent Acer x960 utilise un nom pour s'identifier lorsqu'il est connecté à d'autres ordinateurs. Pour choisir un nom, pressez sur **Start (Démarrer) > Settings** (**Réglages**) > l'onglet **System (Système) > About (A propos de)** > Device ID (ID de l'appareil).

#### Personnaliser les réglages basiques

Entrez un nom pourvotre appareil. Ajoutez une description si désiré.

Pressez sur **OK** ou appuyez sur la touche **OK** pour confirmer et enregistrer.

### Changer de Thèmes

Vous pouvez changer l'apparence du

bureau de votre Téléphone intelligent Acer x960 en choisissant parmi différents thèmes.

- Pressez sur Start (Démarrrer) > Settings (Réglages) > l'onglet Personal (Personnel) > Today (Aujourd'hui).
- 2. Choisissez un thème dans la liste.
- Si vous voulez sélectionner une image à utiliser comme papier peint, pressez sur Browse (Naviguer) et sélectionnez une image, puis cochez la case Use this picture as the background (Utiliser cette image comme papier peint).
- 4. Pressez sur l'onglet Items (Eléments).
- Sélectionnez les éléments que vous voulez voir sur l'écran d'Accueil. Vous pouvez aussi spécifier une durée après laquelle l'écran d'Accueil s'éteindra automatiquement et entrera en mode veille.
- 6. Pressez sur **OK** pour confirmer et enregistrer.

#### touche r. Device name: <u>Descriptor</u>: <u>Version</u> Device D Copyrights <u>Version</u> Device D Copyrights <u>Version</u> Device D Copyrights <u>Version</u> Device D Copyrights <u>Version</u> Device D Copyrights <u>Version</u> Device D Copyrights <u>Version</u> Device D Copyrights <u>Version</u> Device D Copyrights

# Chapitre 6 : Utilisation de la caméra

Votre Téléphone intelligent Acer x960 est munis de deux caméras, une caméra VGA 300K pixels sur la face avant et une caméra numérique 3,2 mégapixels sur la face arrière. Les étapes de cette section vont vous montrer comment faire pour prendre des photos et des clips vidéo avec votre Téléphone intelligent Acer x960.

Pour activer la caméra, appuyez sur la touche Caméra ou allez dans **Start (Démarrer) > Programs (Programmes) > Multimedia** (Multimédia) > Camera (Caméra).

### Icônes et voyants de caméra

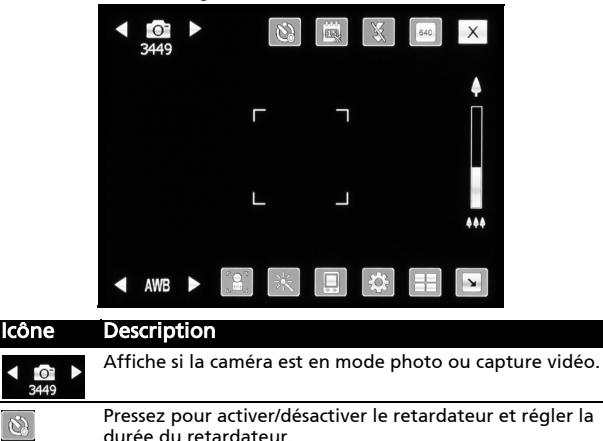

### lcônes et voyants de caméra

| lcône | Description                                                                                                    |
|-------|----------------------------------------------------------------------------------------------------|
|       | Pressez pour activer/désactiver l'affichage de l'heure et de<br>la date sur les photos.                                                                                                    |
| X     | Pressez pour activer/désactiver le flash.                                                                                                    |
| 640   | Pressez pour régler et sélectionner la résolution désirée.                                                                                                    |
| X     | Pressez pour quitter et retourner à l'écran précédent.                                                                                                    |
| AWB   | Indique le mode de balance du blanc. Utilisez les contrôles<br>du volume pour changer la balance du blanc.                                                                                                    |
|       | Pressez pour changer entre la caméra frontale et arrière.                                                                                                    |
|       | Pressez pour utiliser un effet :                                                                                                    |
|       | <ul> <li>Normal (Normal) - Aucun effect ne sera utilisé.</li> <li>Grey Scale (Gris) - Pour prendre des photos en<br/>noir et blanc.</li> <li>Negative (Négatif) - Pour utiliser des couleurs de<br/>négatif lorsque vous prenez des photos.</li> <li>Artistic Painting (Peinture art.) - Les photos<br/>auront l'air d'avoir été peintes.</li> <li>Emboss (Engraver) - Les photos auront un effet<br/>engravé.</li> <li>Sepia (Sépia) - Les photos auront un effet Sépia.</li> <li>Silhouette (Silhouette) - Les photos auront un<br/>effet de silhouette.</li> <li>Mirror (Mirroir) - L'objet sera reflétée.</li> </ul> |
|       | Pour sélectionner le medium de stockage.                                                                                                    |
| \$    | Pressez pour ouvrir la page des réglages avancés.                                                                                                    |
|       | Pour ouvrir l'album pour regarder les vignettes des photos et clips vidéo enregistrés.                                                                                                    |
| N     | Pressez pour afficher moins d'icônes sur l'écran.                                                                                                    |

#### Prendre une photo

#### Icône Description

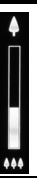

Faites glisser le zoom en avant ou en arrière lorsque vous prenez une photo. Vous pouvez aussi appuyer sur les touches de navigation pour faire un zoom.

### Prendre une photo

- 1. Cadrez votre sujet et tenez votre Téléphone intelligent Acer x960 sans bouger.
- Ajustez les réglages désiré, par exemple la luminosité et le mode de scène. Pour faire un zoom avant ou arrière, utilisez la barre de zoom de l'écran.
- Enfoncez à demi la touche de caméra pour faire le point sur l'image. Enfoncez complètement la touche pour prendre la photo.

### Enregistrer un clip vidéo

- 1. Cadrez votre sujet et tenez votre Téléphone intelligent Acer x960 sans bouger.
- 2. Ajustez les réglages désiré, par exemple la luminosité et le mode de scène.
- Enfoncez à demi la touche de caméra pour faire le point sur l'image. Enfoncez complètement la touche pour commencer à enregistrer. Enfoncez à demi la touche de caméra pour refaire le point à n'importe quel moment.
- 4. Enfoncez complètement la touche de caméra pour arrêter d'enregistrer.

### Options de photo et de clip vidéo

### Formats compatibles

Les formats de fichiers suivants sont compatibles :

| Туре        | Formats     |
|-------------|-------------|
| Photos      | JPEG et BMP |
| Clips vidéo | 3GP         |

### Enregistrer des photos et des clips vidéo sur une carte Micro SD

Pressez sur Start (Démarrer) > File Explorer (Explorateur de fichier) > My Documents (Mes documents) > My Pictures (Mes photos)(ou My Videos (Mes vidéos)). Pressez sans arrêter sur le fichier que vous voulez enregister sur votre carte Micro SD, choisissez Copy (Copier) ou Cut (Couper) dans le menu contextuel.

Allez sur votre carte Micro SD dans **File Explorer (Explorateur de fichier)**, pressez sans arrêter sur le dossier dans lequel vous voulez enregistrer les photos/clips vidéo puis sélectionnez **Paste (Coller)** dans le menu contextuel.

### Options de photo et de clip vidéo

Lorsque vous prenez une photo ou un clip vidéo, celui-ci sera automatiquement enregistré.

**Remarque :** Les dossiers d'enregistrement par défaut pour les photos et les clips vidéo sont Mes documents/Mes photos et Mes documents/Mes vidéos, respectivement. Vous pouvez les changer à partir de la page Settings (Réglages).

### Options de photo et de clip vidéo

Pressez sur l'icône Album (Album) et choisissez une photo à regarder. Pressez sur la photo pour afficher les icônes d'options.

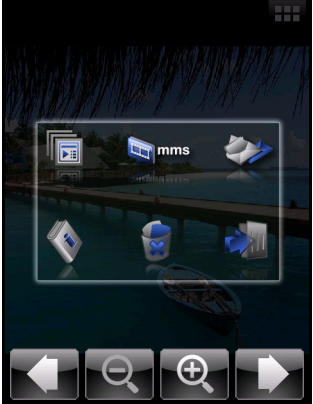

A partir de cet écran, vous pouvez faire un diaporama avec toutes les photos dans le dossier, envoyer la photo affichée à un contact par MMS ou par Email, afficher les informations de la photo, effacer la photo ou retourner à la vue des vignettes.

Vous pouvez aussi faire un zoom avant ou arrière sur la photo et aller au fichier précédent ou suivant.

### Editer des photos

Vous pouvez couper les bords ou même faire tourner les photos enregistrées.

- 1. Pressez sur Start (Démarrer) > Programs (Programmes) > Pictures & Videos (Photos & Clips vidéo).
- 2. Toutes vos photos et clips vidéo seront affichés sous forme de vignettes. Choisissez la photo que vous voulez éditer.
- 3. Pressez sur Menu pour afficher la liste des options d'édition.

### Options de photo et de clip vidéo

## Chapitre 7 : Opérations avancées

### Utiliser le Téléphone intelligent Acer x960 avec le mode vol

Vous pouvez sélectionner mode vol pour éteindre les fonctions de téléphone, Bluetooth et WLAN et utiliser le Téléphone intelligent Acer x960 comme un appareil portable seulement pendant le vol. Vérifiez auprès de votre compagnie aérienne pour vous assurer que ceci est permis.

Certaines compagnies aériennes peuvent offrir des services Internet sans fil pendant le vol, qui peuvent être accédés via la fonction WLAN. Vérifiez avant le décollage si ce service est disponible pendant le vol.

Eteignez votre Téléphone intelligent Acer x960 pendant l'atterrissage et le décolage car ceci peut interférer avec les systèmes de navigation électronique.

### Sélectionner le mode vol

1. Accédez au Gestionnaire de comm. (référez-vous à "Gestionnaire de comm." à la page 54). 2. Pressez sur Flight Mode (Mode Vol) **On (Activé)** pour éteindre les fonctions de téléphone, Bluetooth et WLAN.

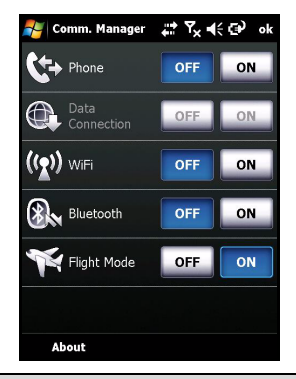

Astuce : Appuyez sans arrêter sur n pendant cinq secondes pour quitter le mode vol et réactiver les connexions sans fil (remarque : seulement les connexions qui étaient activées avant le mode vol seront ré-activaté).

### Gestionnaire de comm.

Votre Téléphone intelligent Acer x960 possède des fonctions de téléphone, Bluetooth et WLAN. Cette section va montrer comment faire pour activer et changer les réglages des connexions téléphoniques, Bluetooth et réseau sans fil (WLAN) via l'écran du Gestionnaire de comm.

### Utiliser le Gestionnaire de comm.

Pour accéder au Gestionnaire de comm., pressez sur l'une des icônes de communication en haut de l'écran ou sur **Start** (Démarrer) > Programs (Programmes) > Gestionnaire de comm.

### Activer et désactiver des connexions

Vous pouvez choisir d'activer une ou toutes les connexions à partir de la fenêtre du Gestionnaire de comm.

Chaque icône de connexion sera en surbrillance lorsque activée.

### Modifier les réglages de connexion

Cette section va montrer comment faire pour modifier les réglages détaillés des connexions téléphoniques, sans fil et Bluetooth.

### Connexions téléphonique

Une fois que vous avez inséré une carte SIM, le Téléphone intelligent Acer x960 détectera automatiquement votre fournisseur de réseau.

Pour tous les réglages du téléphone, pressez sur **Settings** (**Réglages**) > **Phone (Téléphone)**. Vous pourrez alors changer les réglages de la sonnerie, de la sécurité, des services, du réseau et CB (Cell Broadcast).

### Modifier les réglages de la connexion téléphonique

Vous pouvez utiliser l'Assistant de connexion pour configurer les réglages du pays et du réseau pour votre connexion téléphonique, et aussi créer des connexions téléphoniques personnalisées.

- Pressez sur Start (Démarrer) > Settings (Réglages) > l'onglet Connections (Connexions) > Connection Wizard (Assistant de connexion).
- 2. Choisissez votre pays et votre opérateur de réseau dans les listes.
- 3. Pressez sur OK pour confirmer et enregistrer.

Pour détecter automatiquement les réglages, pressez sur **Search (Rechercher)**.

Pour éditer les paramètres du réseau, pressez sur **Edit (Editer)**. Une fois que tous les réglages ont été fait, pressez sur **OK** pour confirmer et enregistrer.

### Modifier les réglages de connexion

### Créer et éditer des nouvelles connexions téléphoniques

Si votre pays n'est pas dans la liste, ou si vous voulez créer une connexion GPRS ou CSD personnalisée, référez-vous à 'Créer une nouvelle connexion' dans les menus d'aides du Gestionnaire de données du téléphone pour plus d'informations sur cela.

### Sélectionner un réseau

Vous pouvez régler le Téléphone intelligent Acer x960 pour détecter automatiquement votre réseau ou le régler manuellement.

### Détecter automatiquement un réseau :

- 1. Pressez sur Start (Démarrrer) > Settings (Réglages) > Phone (Téléphone) > l'onglet Network (Réseau).
- 2. Sélectionnez Automatic (Automatique) dans la liste Network Selection (Sélection du réseau).
- 3. Pressez sur **Find Network (Trouver réseau)**. Votre réseau sera détecté automatiquement.

#### Sélectionner manuellement un réseau :

- 1. Pressez sur Start (Démarrrer) > Settings (Réglages) > Phone (Téléphone) > l'onglet Network (Réseau).
- Sélectionnez Manual (Manuel) dans la liste Network Selection (Sélection du réseau). Une liste de tous les réseaux s'affichera.
- 3. Sélectionnez un réseau dans la liste et pressez sur OK.

Lorsque votre réseau n'est pas disponible, pressez sur **Select** (Sélectionner) pour sélectionner un autre réseau à utiliser.

**Remarque :** Contactez votre fournisseur de service si vous avez des problèmes à obtenir les numéros des centres de messagerie vocale et de message texte.

### Modifier les réglages du réseau sans fil

### Connexions de réseau sans fil (WLAN)

Vous pouvez utiliser votre Téléphone intelligent Acer x960 pour vous connecter à un réseau local sans fil (WLAN) pour échanger des informations entre votre PC ou réseau et pour accéder à Internet.

Si plusieurs WLAN sont disponibles, votre Téléphone intelligent Acer x960 vous demandera de choisir un réseau lorsque vous activez la fonction WLAN. Choisissez un réseau et spécifiez si vous voulez l'utiliser principalement pour **Work (Travail)** ou **The Internet (Internet)**. Le Téléphone intelligent Acer x960 enregistrera vos réglages et vous connectera au réseau choisi.

### Gestion d'énergie sans fil

Lorsqu'elles sont activées, les connexions sans fil consomment beaucoup d'énergie de la batterie ; nous vous recommandons donc de personnaliser les options de gestion d'énergie pour maximiser la durée de votre batterie.

**Remarque :** Lorsque la charge de la batterie est moins de 20 pourcents, un avertissement s'affichera vous demandant si vous voulez toujours utiliser les fonctions sans fil.

Vous pouvez créer, afficher et modifier tous les réseaux sans fil disponibles chez vous, et configurer les réglages de carte d'adaptateur réseau.

### Afficher les réseaux sans fil

- Pressez sur Start (Démarrer) > Settings (Réglages) > l'onglet Connections (Connexions) > Wi-Fi (WiFl) > l'onglet Wireless (Sans fil).
- 2. Faites défiler la liste pour voir tous les réseaux disponibles.
- 3. Pressez sur la liste Networks to access (Réseaux à utiliser) pour trier par All available (Tous disponibles), Only access points (Points d'accès uniquement) ou connexions Only computer-tocomputer (Seulement ordinateur à ordinateur.

#### Créer des nouvelles connexions réseau sans fil

- Pressez sur Start (Démarrer) > Settings (Réglages) > l'onglet Connections (Connexions) > Wi-Fi (WiFl) > l'onglet Wireless (Sans fil).
- 2. Pressez sur Add New... (Ajouter nouvelle) dans la liste.
- Entrez toutes les informations nécessaires pour configurer le réseau sans fil. Référez-vous aux menus d'aide pour vous guider à travers les écrans de configuration de chaque réglage.

### Modifier les connexions de réseau sans fil

- Pressez sur Start (Démarrer) > Settings (Réglages) > l'onglet Connections (Connexions) > Wi-Fi (WiFl) > l'onglet Wireless (Sans fil).
- 2. Sélectionnez une connexion dans la liste.
- 3. Pressez sur Menu > Edit (Editer).
- Entrez toutes les informations nécessaires pour configurer le réseau sans fil. Référez-vous aux menus d'aide pour vous guider à travers les écrans de configuration de chaque réglage.

### Modifier les réglages de l'adaptateur de réseau

- Pressez sur Start (Démarrer) > Settings (Réglages) > l'onglet Connections (Connexions) > Wi-Fi (WiFI) > l'onglet Network Adapters (Adaptateurs de réseau).
- 2. Sélectionnez un adaptateur de réseau dans la liste.
- 3. Pressez sur Edit (Editer).
- 4. Choisissez entre une adresse IP assignée par le serveur ou une adresse IP spécifique.
- 5. Pressez sur OK pour confirmer et enregistrer.

### Modifier les réglages Bluetooth

Vous pouvez créer et modifier les connexions Bluetooth, les réglages d'accessibilité et les réglages de service pour profiter pleinement des fonctions Bluetooth de votre Téléphone intelligent Acer x960.

### **Connexions Bluetooth**

Vous pouvez utiliser Bluetooth pour échanger des informations entre votre Téléphone intelligent Acer x960 et d'autres appareils portables.

Pour tous les réglages Bluetooth, pressez sur **Settings** (**Réglages**) > **Bluetooth** dans le Gestionnaire de comm. Vous pourrez alors modifier les profils Bluetooth, les réglages d'état, d'accessibilité et des services. Vous pourrez aussi afficher les informations de la version.

### Créer des nouvelles connexions Bluetooth

La manière la plus simple pour régler et configurer une nouvelle connexion Bluetooth est avec le Gestionnaire Bluetooth.

- Pressez sur Start (Démarrer) > Settings (Réglages) > l'onglet Connections (Connexions) > Bluetooth > l'onglet Devices (Appareils).
- Pressez sur Add new device... (Ajouter un nouvel appareil) Votre Téléphone intelligent Acer x960 recherchera tous les appareils à proximité.
- 3. Choisissez l'appareil auquel vous voulez vous connecter.
- 4. Pressez sur **Next (Suivant)** et suivez les instructions qui s'affichent à l'écran pour créer la connexion.

### Modifier la visibilité Bluetooth

- Pressez sur Start (Démarrer) > Settings (Réglages) > l'onglet Connections (Connexions) > Bluetooth > l'onglet Mode.
- Choisissez si vous voulez On (Activer) ou Off (Désactiver) la fonction Bluetooth et si l'appareil doit être visible aux autres appareils ou non.
- 3. Pressez sur **OK** pour confirmer et enregistrer.

### Réglage des ports COM

 Pressez sur Start (Démarrer) > Settings (Réglages) > l'onglet Connections (Connexions) > Bluetooth > l'onglet COM Ports (Ports COM).

 Suivez les instructions de l'écran pour enregistrer les appareils Bluetooth connecté comme un port COM effectif.

### Réglages du téléphone

La plupart des réglages du téléphone seront automatiquement configurés par votre Téléphone intelligent Acer x960 lorsque vous insérez une carte SIM. L'appareil communiquera avec votre fournisseur de service et obtiendra automatiquement tous les réglages nécessaires, comme le nom du réseau et les numéros du centre de messagerie vocale et de message texte.

Vous pouvez cependant vérifier et modifier ces réglages manuellement si vous le désirez, via l'écran Réglages du téléphone.

Pressez sur Start (Démarrer) > Settings (Réglages) > l'onglet Personal (Personnel) > Phone (Téléphone).

### Configurer les options d'appelant

Vous pouvez configurer certaines options d'appelant pour contrôler les appels entrants et sortants.

Bloquez les appels sortants ou entrants avec la fonction de bloquage d'appel ; choisissez pour qui vous voulez afficher votre identité avec ID d'appelannt ; spécifiez un numéro vers lequel les appels seront transférés si vous n'êtes pas disponible avec la fonction de transfert d'appel ; choisissez si vous voulez êtes averti si vous recevez un nouvel appel en attente avec la fonction d'appel en attente.

### Régler la fonction ID d'appelant

- 1. Pressez sur Start (Démarrrer) > Settings (Réglages) > l'onglet Personal (Personnel) > l'onglet Services.
- 2. Sélectionnez Caller ID (ID d'appelant) dans la liste et pressez sur Get Settings (Obtenir les réglages).
- 3. Sélectionnez à qui vous voulez envoyer votre ID d'appelant.
- 4. Pressez sur OK pour confirmer et enregistrer.

### Régler la fonction de transfert d'appel

- 1. Pressez sur Start (Démarrrer) > Settings (Réglages) > l'onglet Personal (Personnel) > l'onglet Services.
- 2. Sélectionnez **Call Forwarding (Transfert d'appel)** dans la liste et pressez sur **Get Settings (Obtenir les réglages)**.
- Choisissez si vous voulez transférer tous les appels ou seulement dans certains cas. Cochez les cases pour sélectionner les options désirées et entrez le(s) numéro(s) vers lequel les appels seront transférés.
- 4. Pressez sur **OK** pour confirmer et enregistrer.

### Régler la fonction d'appel en attente

- Pressez sur Start (Démarrrer) > Settings (Réglages) > l'onglet Personal (Personnel) > l'onglet Services.
- 2. Sélectionnez **Call Waiting (Appel en attente)** dans la liste et pressez sur **Get Settings (Obtenir les réglages)**.
- 3. Choisissez si vous voulez être averti lorsqu'il y a un appel en attente.
- 4. Pressez sur **OK** pour confirmer et enregistrer.

**Remarque :** Référez-vous au menus d'Aide pour plus d'informations sur les réglages du téléphone.

### Choisir un profil et une sonnerie

Un profil contient les réglages de notification d'alerte, du volume de l'appareil, du type de sonnerie et du ton.

 Pressez sur Start (Démarrrer) > Programs (Programmes) > Phone (Téléphone) > Sound Profiles (Profils de son). Il y a trois profils :

| Profil                 | Description                                                                              |
|------------------------|------------------------------------------------------------------------------------------|
| Normal                 | Le profil sélectionné par défaut. Les niveaux d'alerte<br>d'appel sont réglés sur moyen. |
| Vibrate<br>(Vibrer)    | Pour un utilisation discrète. Le son d'alerte d'appel est<br>coupé et réglé sur vibrer.  |
| Silent<br>(Silencieux) | Le son d'alerte d'appel est coupé et vibrer est désactivé.                               |

- 2. Sélectionnez un profil et utilisez les listes et les barres glissantes pour modifier les réglages pour personnaliser votre profil.
- Pressez sur Advance (Avancé) pour régler d'autres options pour chaque profil.
- 4. Pressez sur **OK** pour confirmer et enregistrer.

### Gérer vos contacts

Votre Téléphone intelligent Acer x960 possède un carnet électronique qui vous permet d'enregistrer les contacts soit sur la mémoire interne, soit sur votre carte SIM.

Les autres options qui sont décrites dans cette section sont accessibles à partir du menu Contact.

### Ajouter et éditer des contacts

Il y a deux méthodes pour ajouter un nouveau contact :

- 1. Entrez le numéro de téléphone dans l'écran Phone (Téléphone).
- 2. Pressez sur Menu > Save to Contacts (Enregistrer dans contacts).
- Pressez sur < New Contact (Nouveau contact) > et choisissez s'il s'agit d'un SIM Contact (Contact SIM) ou d'un Outlook Contact (Contact Outlook).
- 4. Entrez les informations requises.
- 5. Pressez sur l'onglet **Notes** pour entrer d'autres informations dans ce contact.
- 6. Pressez sur **OK** pour enregistrer.

Vous pouvez enregistrer vos contacts directement sur votre carte SIM. Ceci est pratique si vous utilisez votre carte SIM dans plusieurs téléphone et que vous avez toujours besoin de votre carnet électronique.

Remarque : Vous ne pouvez entrer qu'un seul nom et numéro de téléphone par contact lorsque vous créez un nouveau contact SIM. Si vous voulez entrer d'autres informations, créez un contact normal sur le téléphone.

#### Editer un contact

- 1. Pressez sur Start (Démarrer) > Contacts.
- 2. Pressez sur le contact que vous voulez éditer.
- 3. Pressez sur Menu > Edit (Editer).
- 4. Entrez les détails désirés du contact et pressez sur **OK** pour enregistrer.

### Déplacer des contacts

Vous pouvez déplacer des contacts de la mémoire interne vers votre carte SIM, et vice-versa.

### Déplacer un contact de la mémoire interne vers votre carte SIM

**Remarque :** Lorsque vous déplacez un contact de la mémoire interne vers votre carte SIM, seulement le nom et le numéro du contact seront déplacés. Les noms avec plus de 14 caractères seront coupés.

- Appuyez sur la touche douce droite Contacts ou pressez sur Start (Démarrer) > Contacts.
- 2. Pressez sur le contact de la mémoire interne que vous voulez enregistrer.
- 3. Pressez sur Menu > Copy Contact (Copier le contact) > To SIM (Vers SIM).
- 4. Changez les informations si désiré.
- 5. Pressez sur **OK** ou appuyez sur la touche **OK** pour enregistrer le contact sur votre carte SIM.

#### Déplacer un contact de votre carte SIM vers la mémoire interne

- 1. Pressez sur Start (Démarrer) > Contacts (Contacts).
- 2. Pressez sur le contact SIM que vous voulez enregistrer.
- 3. Pressez sur Menu > Copy Contact (Copier le contact)> To Contacts (Vers Contacts).
- 4. Changez les informations si désiré.
- 5. Pressez sur **OK** ou appuyez sur la touche **OK** pour enregistrer le contact sur votre mémoire interne.

### Envoyer des contacts par texte ou beam

Vous pouvez envoyer les détails de vos contacts sur d'autres téléphones en utilisant la messagerie texte ou via beam.

### Envoyer des contacts via un message

- 1. Pressez sur Start (Démarrer) > Contacts.
- 2. Choisissez un contact.
- Pressez sur Menu > Send Contact (Envoyer un contact) > Messages.
- 4. Choisissez les informations du contact que vous voulez envoyer puis pressez sur **Done (Terminé)**.
- 5. Choisissez un destinataire et pressez sur Send (Envoyer).

#### Envoyer des contacts via beam

- 1. Pressez sur Start (Démarrer) > Contacts.
- 2. Choisissez un contact.
- 3. Pressez sur Menu > Send Contact (Envoyer un contact) > Beam.
- 4. Choisissez l'appareil Bluetooth vers lequel vous voulez envoyer le contact.
- 5. Pressez sur Send (Envoyer).

### Supprimer des contacts

Pour libérer de l'espace dans la mémoire interne ou sur votre carte SIM, vous pouvez supprimer des contacts de votre carnet électronique.

- 1. Pressez sur Start (Démarrer) > Contacts.
- 2. Choisissez un contact.
- 3. Pressez sur Menu > Delete Contact (Effacer contact).
- 4. Pressez sur Yes (Oui) pour effacer le contact.

#### Connecter à un PC et installer le programme

### Assigner une sonnerie et une photo à des contacts

Vous pouvez assigner une sonnerie et une photo à chaque contact pour les reconnaître plus facilement lorsqu'ils appellent.

- 1. Pressez sur Start (Démarrer) > Contacts.
- 2. Pressez sur le contact auquel vous voulez assigner une sonnerie/une photo.
- 3. Pressez sur Menu > Edit (Editer).
- 4. Pressez sur **Select a picture... (Sélectionner une photo)** pour ouvrir My Pictures (Mes photos). Pressez sur la photo désirée pour l'assigner au contact.
- 5. Allez sur **Ringtone (Sonnerie)** et pressez sur le champ. Choisissez une sonnerie dans la liste déroulante.
- 6. Pressez sur **OK** ou appuyez sur la touche **OK** pour confirmer et enregistrer.

## Connecter à un PC et installer le programme

Vous pouvez utiliser Microsoft ActiveSync (sur Windows XP) ou Windows Mobile Device Center (sur Windows Vista) pour synchroniser les informations sur votre ordinateur avec les informations sur votre Téléphone intelligent Acer x960, comparer et mettre à jour les données sur les deux. Ceci agit aussi comme une sauvegarde au cas où quelque chose arrive à votre Téléphone intelligent Acer x960.

### Connecter à un PC

Le câble mini-USB de sync. fourni vous permet de synchroniser les informations sur votre Téléphone intelligent Acer x960 avec les données sur votre ordinateur en utilisant ActiveSync.

#### Autres fonctions

Branchez le câble mini-USB de sync. sur la prise mini-USb de votre Téléphone intelligent Acer x960. Branchez le connecteur USB client sur un port USB de votre ordinateur.

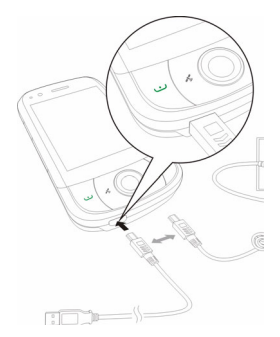

### Configurer les réglages USB/PC

Vous pouvez activer le réseau avancé pour améliorer votre connexion USB/PC, si vous avez des problèmes lorsque vous synchronisez les données avec ActiveSync.

- 1. Pressez sur Start (Démarrer) > Settings (Réglages) > l'onglet Connections (Connexions) > USB to PC (USB à PC).
- 2. Cochez la case Enable advanced network functionality (Permettre la fonctionnalité de réseau avancé pour l'activer.
- 3. Pressez sur **OK** ou appuyez sur la touche **OK** pour confirmer et enregistrer.

### Autres fonctions

### Gérer votre calendrier

Vous pouvez créer des rendez-vous et des mémos d'événement avec la fonction calendrier.
Créer un nouveau rendez-vous :

- 1. Pressez sur Start (Démarrer) > Calendar (Calendrier).
- 2. Pressez sur Menu > New Appointment (Nouveau rendez-vous).
- 3. Entrez les informations du rendez-vous et la fréquence de rappel.
- 4. Pressez sur **OK** ou appuyez sur la touche **OK** pour confirmer et enregistrer.

Pour modifier un rendez-vous, pressez sur celui désiré puis pressez sur **Edit (Editer)** pour ouvrir l'écran de saisie du rendez-vous.

# Créer des tâches

Les tâches peuvent être utilisées pour vous rappeler de certaines choses à faire et des délais à respecter.

#### Créer une nouvelle tâche

- Pressez sur Start (Démarrer) > Programs (Programmes) > Tasks (Tâches).
- 2. Pressez sur Menu > New Task (Nouvelle tâche).
- 3. Entrez les informations de la tâche, les dates du début et de la fin et la fréquence d'avertissement.
- 4. Pressez sur **OK** ou appuyez sur la touche **OK** pour confirmer et enregistrer.

Pour modifier un rendez-vous, pressez sur celui désiré puis pressez sur **Edit (Editer)** pour ouvrir l'écran de saisie de la tâche.

Remarque : Pour plus d'informations sur les autres options disponibles dans le calendrier et les écrans des tâches, référez-vous aux menus d'aide.

# Naviguer Internet

Avant de pouvoir naviguer Internet avec votre Téléphone intelligent Acer x960, vous devez être connecté à un réseau 3G ou sans fil ou à un ordinateur avec une connexion Internet via ActiveSync.

Pressez sur **Start (Démarrer)** > **Internet Explorer (Explorateur Internet)** pour ouvrir le navigateur.

Pour modifier les réglages de votre navigateur, pressez sur **Menu > Tools (Outils) > Options**.

## **Utiliser Windows Media Player**

Vous pouvez utiliser Windows Media Player pour regarder les clips vidéo que vous avez enregistré avec votre Téléphone intelligent Acer x960 ainsi que pour ouvrir les autres fichiers multimédia comme des fichiers de musique MP3.

Les formats suivants sont compatibles :

| Туре        | Formats            |
|-------------|--------------------|
| Audio       | WMA, MP3, WAV, AAC |
| Clips vidéo | WMV                |

## Jouer des fichiers vidéo ou audio

- 1. Pressez sur Start (Démarrer) > Programs (Programmes) > File Explorer (Explorateur de fichier).
- 2. Trouvez le fichier que vous voulez jouer puis pressez une fois dessus pour le jouer dans Windows Media Player.

# Lancer Windows Live :

- Pressez sur Start (Démarrer) > Programs (Programmes) > Windows Live (Windows Live).
- 2. Identifiez-vous en entrant votre adresse email et votre mot de passe ; la liste de vos contacts apparaîtra.

# Personaliser votre Téléphone intelligent Acer x960

Cette section va montrer comment faire pour changer les réglages de l'onglet **Personal (Personnel)** dans l'écran **Settings (Réglages)**.

## Régler le volume

Pour régler le volume, pressez sur ◀< en haut de l'écran d'Accueil. Le contrôle du volume apparaîtra.

- Utilisez la barre supérieure pour régler le volume de la sonnerie.
- Utilisez la barre inférieure pour régler le volume du système.
- Utilisez les icônes en haut de l'écran pour allumer tous les sons, régler sur vibrer seulement ou couper tous les sons.
- Si vous réglez le volume pendant un appel, le volume du haut parleur sera modifié.

## Configurer les programmes du menu Démarrer

Vous pouvez sélectionner les programmes que vous utilisez le plus souvent et les afficher sous forme de raccourci dans le menu Démarrer.

- 1. Pressez sur Start (Démarrrer) > Settings (Réglages) > l'onglet Personal (Personnel) > Menus.
- 2. Choisissez les programmes que vous voulez voir dans le menu Start (Démarrer) à partir de la liste.
- 3. Pressez sur **OK** pour confirmer et enregistrer.

#### Configurer les sons et les notifications

Vous pouvez spécifier des sons à jour lors de certains événements ou des actions à faire.

- Pressez sur Start (Démarrer) > Settings (Réglages) > l'onglet Personal (Personnel) > Sounds & Notifications (Sons & notifications) > l'onglet Sounds (Sons).
- Choisissez pour activer les sons pour des événements ou des programmes. Vous pouvez aussi spécifier d'activer les sons lorsque vous pressez sur l'écran ou que vous appuyez sur les touches.
- 3. Pressez sur l'onglet Notifications (Notifications).
- 4. Choisissez un événement dans la liste ; l'option de notification pour cet événement s'affichera.
- 5. Changez les réglages.
- 6. Répétez les étapes 4 et 5 pour régler d'autres options de notification pour des autres événements.
- 7. Pressez sur **ÖK** ou appuyez sur la touche **OK** pour confirmer et enregistrer.

#### Configurer les réglages du rétroéclairage

Vous pouvez spécifier l'apparence et les conditions lorsque le rétroéclairage de l'écran doit s'allumer ou s'éteindre.

- Pressez sur Start (Démarrer) > Settings (Réglages) > l'onglet System (Système) > Backlight (Rétroéclairage) > l'onglet Battery Power (Puissance batterie).
- Choisissez la durée pour que le rétroéclairage s'allume et s'éteigne lorsque votre Téléphone intelligent Acer x960 fonctionne avec la batterie.
- Pressez sur l'onglet External Power (Alimentation externe). Choisissez la durée pour que le rétroéclairage s'allume et s'éteigne lorsque votre Téléphone intelligent Acer x960 fonctionne avec une source d'alimentation externe.
- Pressez sur l'onglet Backlight Level (Niveau rétroéclairage). Réglez le niveau de luminosité du rétroéclairage et les options de sélection automatique du niveau.
- 5. Pressez sur OK pour confirmer et enregistrer.

**Remarque :** Les réglages du rétroéclairage affectent grandement la durée de la batterie. Faites attention lorsque vous réglez ces options pour maximiser votre batterie.

#### Gérer les certificats du système

Les certificats du système sont utilisés pour identifier de manière positive votre Téléphone intelligent Acer x960 sur les autres systèmes.

Pressez sur Start (Démarrer) > Settings (Réglages) > l'onglet System (Système) > Certificates (Certificats) pour afficher tous les certificats.

#### Régler l'heure et les alarmes

Vous pouvez régler la date et l'heure pour deux endroits différents, et régler de nombreuses alarmes.

Référez-vous à **"Régler de la date et de l'heure" à la page 44** pour plus d'informations sur comment faire pour régler l'heure et la date.

#### Régler les alarmes

- 1. Pressez sur Start (Démarrer) > Settings (Réglages) > l'onglet System (Système) > Clock & Alarms (Heure & alarmes).
- 2. Pressez sur une case pour activer une alarme.
- 3. Pressez sur l'onglet **Alarms (Alarmes) Description** et entrez le nom de l'alarme.
- 4. Choisissez le jour et l'heure de l'alarme.
- 5. Pressez sur **OK** ou appuyez sur la touche **OK** pour confirmer et enregistrer.

#### Régler le volume du microphone

Vous pouvez régler le niveau du volume du microphone et activer la fonction AGC (Automatic Gain Control).

- Pressez sur Start (Démarrer) > Settings (Réglages) > l'onglet System (Système) > Microphone (Microphone).
- 2. Déplacez la barre pour régler le volume du microphone.
- 3. Pressez sur **OK** ou appuyez sur la touche **OK** pour confirmer et enregistrer.

## Configurer les réglages régionaux

Vous pouvez modifier les réglages régionaux comme les chiffres, les devises, le format de l'heure et de la date pour qu'ils correspondent à ceux dans votre pays.

- Pressez sur Start (Démarrer) > Settings (Réglages) > l'onglet System (Système) > Regional Settings (Réglages régionaux).
- Pressez sur les onglets Region (Région), Number (Chiffre), Currency (Devise), Date et Time (Heure) pour afficher les informations de votre région. Modifiez les réglages si nécessaire.
- 3. Pressez sur **OK** ou appuyez sur la touche **OK** pour confirmer et enregistrer.

## Options d'économie d'énergie

- Pressez sur Start (Démarrer) > Settings (Réglages) > l'onglet System (Système) > Power (Alimentation) > l'onglet Advanced (Avancé).
- Choisissez la durée après laquelle votre Téléphone intelligent Acer x960 s'éteindra automatiquement s'il n'est pas utilisé. Vous pouvez spécifier deux durées : une pour avec alimentation batterie et une pour alimentation externe.

## Afficher l'état de la batterie

Pressez sur Start (Démarrer) > Settings (Réglages) > l'onglet System (Système) > Power (Alimentation) > l'onglet Battery (Batterie) pour afficher l'état de la batterie.

#### Enlever des programmes

Vous pouvez enlever des programmes qui ont été installés sur votre Téléphone intelligent Acer x960 pour libérer de l'espace mémoire.

**Remarque :** Vous ne pouvez enlever que des programmes que vous avez installé, et pas les programmes installés par défaut.

- Pressez sur Start (Démarrer) > Settings (Réglages) > l'onglet System (Système) > Remove Programs (Enlever programmes).
- 2. Dans la liste, pressez sur le programme que vous voulez enlever.
- 3. Pressez sur Remove (Enlever) pour désinstaller le programme.

#### Configurer les options de l'écran

Vous pouvez changer le sens de l'écran, aligner l'écran, activer ClearType et changer la taille du texte pour faciliter l'utilisation de votre Téléphone intelligent Acer x960.

- Pressez sur Start (Démarrer) > Settings (Réglages) > l'onglet System (Système) > Screen (Ecran) > l'onglet General (Général).
- 2. Choisissez le sens de l'écran et pressez sur Align Screen (Aligner l'écran) si vous voulez ré-aligner l'écran.
- 3. Pressez sur l'onglet **ClearType**. Choisissez si vous voulez activer ClearType.
- 4. Pressez sur l'onglet **Text Size (Taille du texte)**. Déplacez la barre pour changer la taille du texte.
- 5. Pressez sur **OK** ou appuyez sur la touche **OK** pour confirmer et enregistrer.
- Pressez sur un programme dans la liste et pressez sur Activate (Activer) pour commencer ou sur Stop (Arrêter) pour arrêter ou sur Stop All (Arrêter tout) pour arrêter tous les programmes ouverts.

# Réinitialiser votre Téléphone intelligent Acer x960

Vous devrez peut-être réinitialiser votre Téléphone intelligent Acer x960 s'il arrête de marcher même lorsque vous appuyez sur les touches ou pressez sur l'écran.

**Remarque :** Avant de le réinitialiser, assurez-vous que vous n'avez pas verrouillé votre Téléphone intelligent Acer x960 accidentellement. Si c'est le cas, pressez sur Unlock (Déverrouiller) en bas à droite de l'écran pour déverrouiller le système.

# Réinitialisation partielle

Une réinitialisation partielle vous permet de redémarrer votre Téléphone intelligent Acer x960 et est similaire au redémarrage d'un ordinateur. Les données et les réglages ne sont pas effacés après un redémarrage froid.

**Remarque :** Pour éviter d'endommager votre Téléphone intelligent Acer x960, utilisez seulement le stylet fourni avec celui-ci pour le réinitialiser.

En utilisant la pointe du stylet, appuyez gentiment sur le bouton **Réinitialiser** dans le trou sur le coté de votre Téléphone intelligent Acer x960.

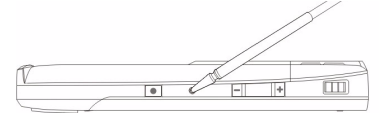

Bouton de réinitialisation

# Faire un redémarrage froid

Un redémarrage froid effacera la RAM de votre Téléphone intelligent Acer x960. Ceci est similaire à lorsque vous éteignez puis rallumez votre ordinateur.

**Remarque :** Pour éviter d'endommager votre Téléphone intelligent Acer x960, utilisez seulement le stylet fourni avec celui-ci pour le réinitialiser.

Appuyez sans arrêter sur le bouton d'alimentation puis utilisez la pointe du stylet pour appuyer gentiment sur le bouton **Réinitialiser** dans le trou sur le coté de votre Téléphone intelligent Acer x960.

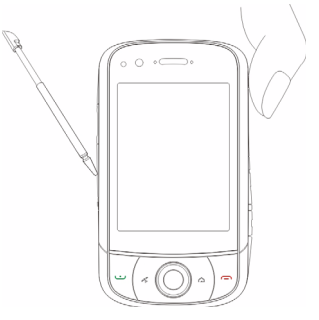

## Faire un redémarrage complet

Attention I Vous ne devez faire un redémarrage complet que lorsque les autres options de réinitialisation n'ont pas marché pour restaurer votre Téléphone intelligent Acer x960 à un état fonctionnel.

Un redémarrage complet restaurera votre Téléphone intelligent Acer x960 à son état original avec les réglages d'usine.

Attention ! Ceci effacera toutes vos informations personnelles, tous les contacts enregistrés sur le téléphone et tous les programmes qui ont été installés.

Si l'écran réagit toujours au stylet : Allez dans Start (Démarrer) > Programs (Programmes) > Utilities (Utilitaires) > Default Settings (Réglages par défaut). Lisez les avertissement et entrez le code de sécurité dans la case. Pressez sur OK pour continuer.

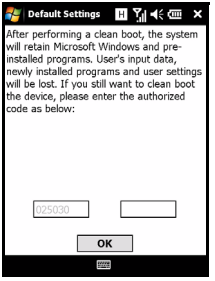

Si l'écran ne réagit plus au stylet : Appuyez sur le bouton de réinitialisation tout en appuyant en même temps sur le bouton d'alimentation. Lorsque l'écran d'Acer apparaît, appuyez sans arrêter sur le bouton Record (Enregistrer). Un écran s'affichera et vous demandera de confirmer le redémarrage complet, appuyez sur la touche de caméra pour confirmer. Si vous n'appuyez pas sur la touche de caméra, votre Téléphone intelligent Acer x960 redémarrera normalement.

# Chapitre 8 : Accéssoires et astuces

Ce chapitre montre comment faire pour utiliser des accessoires avec votre Téléphone intelligent Acer x960, et contient des astuces pratiques pour vous aider lorsque vous utilisez votre Téléphone intelligent Acer x960.

# Utiliser le casque stéréo

Votre Téléphone intelligent Acer x960 est fourni avec un casque stéréo avec un microphone intégré pour une utilisation mains libres lorsque vous faites des appels.

Pour utiliser le casque, branchez-le sur le port mini-USB dessous l'appareil.

Lorsque le casque est branché, tous les sons sont envoyés sur le casque, et les hauts parleurs sont éteints.

- Pour répondre à un appel entrant, appuyez sur le bouton de couleur argent du microphone.
- Réglez le volume avec la molette de volume.
- Terminez l'appel en appuyant de nouveau sur le bouton de couleur argent.

# Utiliser un casque Bluetooth

La fonction Bluetooth de votre Téléphone intelligent Acer x960 signifie qu'il est entièrement compatible avec les casques Bluetooth. Ceci vous permet d'utiliser l'appareil sans les mains lorsque vous faites des appels, sans aucun fil génant.

#### Pour installer votre casque Bluetooth :

- Pressez sur and dans l'écran d'Accueil pour ouvrir le Gest. de comm.
- 2. Tapez sur l'icône Bluetooth pour activer les connexions Bluetooth.
- Appuyez sur la touche douce droite ou pressez sur Settings (Réglages) et sélectionnez Bluetooth Settings (Réglages Bluetooth) dans le menu.
- 4. Pressez sur **Bluetooth Manager (Gestionnaire Bluetooth)** dans l'écran Bluetooth Settings (Réglages Bluetooth).
- 5. Appuyez sur la touche douce gauche ou pressez sur New (Nouveau).
- 6. Pressez sur Hands-free/Headset setup (Réglages Mains libres/Casque).
- 7. Vérifiez que votre casque Bluetooth est prêt et pressez sur **Next (Suivant)**.
- 8. Pressez sur l'icône de votre casque Bluetooth.
- 9. Entrez le mot de passe de votre casque et pressez sur **OK** ou appuyez sur la touche **OK**.

10.Pressez sur Finish (Finir) pour terminer la configuration.

Pour répondre à un appel entrant, appuyez sur la touche "Répondre" sur votre casque Bluetooth. Pressez sur a ou appuyez sur **End (Terminer)** pour terminer l'appel.

**Astuce**: Votre casque Bluetooth est essentiel pour une utilisation mains-libres lorsque vous conduisez, et il peut aussi être utilisé chez vous ou au travail, pour éviter d'avoir besoin d'emmener votre Téléphone intelligent Acer x960 avec vous tout le temps. Dans des conditions idéales, la portée du casque Bluetooth est de 10 mètres max., ou 30 pieds.

# Utiliser votre Téléphone intelligent Acer x960 comme un modem

Lorsqu'il est connecté à votre PC, votre Téléphone intelligent Acer x960 peut être utilisé comme un modem via GPRS ou UMTS.

Vous pouvez aussi utiliser une connexion USB ou la fonction Bluetooth de votre Téléphone intelligent Acer x960 pour vous connecter à votre PC ou ordinateur portable et l'utiliser comme un modem. Vous devez en premier configurer une connexion ISP sur votre PC ou ordinateur portable.

- 1. Cliquez sur Start (Démarrer) > Settings (Réglages) > Control Panel (Panneau de contrôle).
- Cliquez sur Network Connections (Connexions réseau) > Create a new connection (Créer une nouvelle connexion).
- 3. Cliquez sur **Next (Suivant)** pour lancer l'assistant de nouvelle connexion.
- 4. Choisissez Connect to the Internet (Connecter à Internet) et cliquez sur Next (Suivant).
- Sélectionnez Set up my connection manually (Configurer manuellement ma connexion) et cliquez sur Next (Suivant).
- 6. Sélectionnez Connect to a dial-up modem (Connecter à un modem dialup) et cliquez sur Next (Suivant).
- Entrez le nom de votre ISP (Internet Service Provider) et cliquez sur Next (Suivant).
- Entrez le numéro de téléphone de votre ISP. Le numéro doit commencer avec '\*99#'. Cliquez sur Next (Suivant).
- 9. Sélectionnez une option dans l'écran Connexion Availability (Disponibilité de connexion) et cliquez sur **Next (Suivant)**.
- 10.Entrez votre nom d'utilisateur et mot de passe et cliquez sur Next (Suivant).

11.Cliquez sur **Finish (Finir)** pour terminer la configuration. Vous pouvez maintenant établir une connexion Bluetooth entre votre PC et votre Téléphone intelligent Acer x960. Lorsque vous essayez d'accéder à Internet sur votre PC, le x960 appelera le numéro de l'ISP spécifié pour établir une connexion.

# Utiliser une connexion USB

- 1. Fermez ActiveSync s'il est ouvert. Ceci aide la fonction de partage d'Internet à fonctionner normalement.
- Pressez sur Start (Démarrer) > Programs (Programmes) > Internet Sharing (Partage Internet).
- 3. Choisissez USB dans le menu déroulant de connexion PC.
- 4. Choisissez le type de connexion réseau dans le menu déroulant de connexion réseau.

| Status:                |
|------------------------|
| Disconnected           |
|                        |
| PC Connection:         |
| USB 💌                  |
| Network Connection:    |
| Chunghwa Teleco GPRS 🔹 |
|                        |
|                        |

5. Pressez sur Connect (Connecter).

Votre Téléphone intelligent Acer x960 marchera maintenant comme un modem.

# Utiliser une connexion Bluetooth

Vous pouvez aussi utiliser Bluetooth pour établir une liaison entre votre PC et votre Téléphone intelligent Acer x960 pour vous connecter à Internet. Vérifiez que Bluetooth est activé dans le Gest. de comm. (référez-vous à **"Gestionnaire de comm." à la page 54**), et que les autres appareils peuvent détecter votre Téléphone intelligent Acer x960. Pour cela, ouvrez le Gest. de comm., pressez sur **Settings (Réglages)** > **Bluetooth (Bluetooth)** > l'onglet **Mode** et cochez la case **Other devices can discover me (Les autres appareils peuvent me détecter)**.

Asurez-vous que l'adaptateur Bluetooth de votre ordinateur est activé.

• Ouvrez Bluetooth Places (Places Bluetooth) et cliquez sur Add... (Ajouter...), puis suivez les étapes de l'Assistant d'ajout d'appareil Bluetooth.

 Double-cliquez sur le nom d'appareil de votre Téléphone intelligent Acer x960.

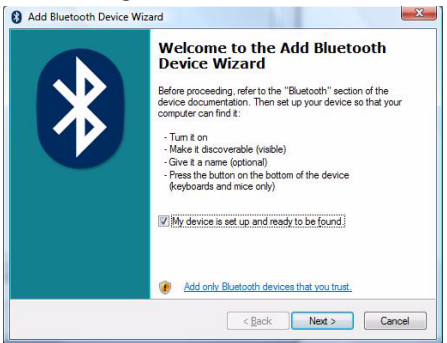

 Sélectionnez Let me choose my own passkey (Me laisser choisir mon propre mot de passe) lorsqu'on

vous le demande et entrez un mot de passe.

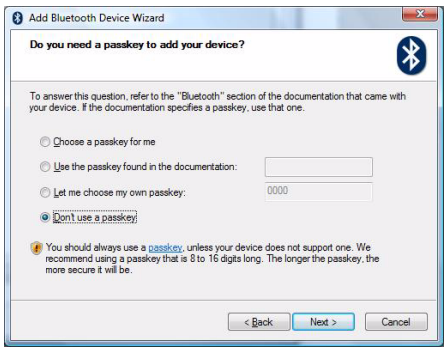

- Votre Téléphone intelligent Acer x960 vous demandera de permettre le pairage et d'entrer le mot de passe. Entrez le même code que vous avez entré cidessus et pressez sur OK.
- Windows se connectera automatiquement à votre Téléphone intelligent Acer x960 et détectera les

services disponibles.

| This Bluetooth device offers the follow<br>service, select the check box.              | ing services. To use a |
|----------------------------------------------------------------------------------------|------------------------|
| <ul> <li>☑ Object Pueh (Obex)</li> <li>☑ Serial port (SPP) 'Bluetooth Seria</li> </ul> | Port' COM5             |
|                                                                                        |                        |
|                                                                                        |                        |

# Insérer une carte micro SD

Votre Téléphone intelligent Acer x960 possède une fente d'extension de mémoire qui est compatible avec un carte Micro SD, pour vous permettre d'augmenter la mémoire et la capacité de stockage.

Enlevez le couvercle de la batterie et ouvrez le couvercle de la fente de carte mémoire SD/MMC et insérez une carte Micro SD dans la fente comme indiqué ci-dessous. Assurez-vous que les connecteurs dorés sont vers le haut. Enfoncez la carte jusqu'à ce qu'elle clique en place.

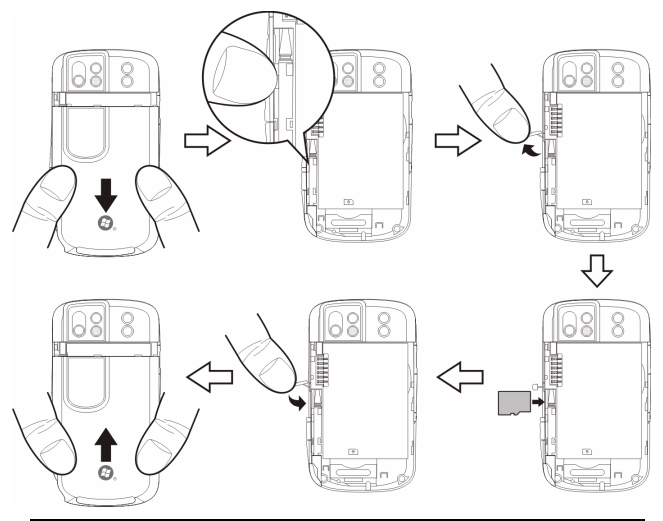

Remarque : Si votre Téléphone intelligent Acer x960 est en mode d'économie d'énergie lorsque vous insérez la carte, il se "réveillera".

# Options de sécurité

## Protection par mot de passe

Vous pouvez protéger votre Téléphone intelligent Acer x960 avec un mot de passe pour le protéger contre les utilisations non autorisées. Lorsque activé, vous devrez entrer le mot de passe chaque fois avant de pouvoir utiliser l'appareil.

Pour activer la protection par mot de passe :

- Pressez sur Start (Démarrer) > Settings (Réglages) > Lock (Verrouiller).
- Cochez la case et sélectionnez une durée après laquelle une invite à entrer le mot de passe s'affichera.
- Choisissez le type du mot de passe, soit un numéro PIN à 4 chiffres, soit un mot de passe alphanumérique 'puissant' qui doit contenir au moins trois des suivants : lettres majuscules ou minuscules, ponctuation et numéros.

| Settings 🛛 H 🏹 📢 🕮 o        | <b>k</b> |
|-----------------------------|----------|
| Password                    |          |
| Prompt if device O Minutes  |          |
| Password type: Simple PIN 👻 |          |
| Password:                   |          |
| Confirm:                    |          |
|                             |          |
| Password Hint               |          |
| 123 1 2 3 4 5 6 7 8 9 0 - = | ٠        |
| Tabqwertyuiop[              | ]        |
| CAP as dfghjkl; '           | Γ        |
| Shift z x c v b n m , . / + | 1        |
| Ctl áü ``\\ ↓↑←             | t        |
|                             |          |

4. Reconfirmez votre mot de passe. Pressez sur **OK** ou appuyez sur la touche **OK** pour enregistrer.

Vous pouvez aussi entrer un indice au cas où vous auriez oublié votre mot de passe. Pressez sur l'onglet **Hint (Astuce)** et entrez un indicice. Pressez sur **OK** ou appuyez sur la touche **OK** pour enregistrer.

# Appendice

# Questions fréquentes, Guide de dépannage et Messages d'erreur

Cette section contient une liste des questions les plus fréquentes à propos de l'utilisation de votre Acer x960 Smartphone, et des réponses et des solutions simples à suivre.

| Aspect                 | Question                                                                            | Réponse                                                                                                    |
|------------------------|-------------------------------------------------------------------------------------|----------------------------------------------------------------------------------------------------|
| Audio                  | Pourquoi n'y a-t-il<br>aucun son venant<br>de cet appareil ?                        | Si le casque est branché sur<br>l'appareil, le haut parleur est<br>automatiquement éteint.<br>Débranchez le casque.                                                                        |
|                        |                                                                                     | Vérifiez que le volume de<br>l'appareil n'est pas réglé sur muet.<br>Pressez sur l'icône ∎(< en haut de<br>l'écran d'Accueil.                                                              |
|                        |                                                                                     | Vérifiez que le volume n'est pas<br>réglé sur la valeur minimum.                                                                                                    |
| Ecran tactile          | Pourquoi l'écran<br>tactile ne marche-<br>t-il pas lorsque<br>j'utilise le stylet ? | L'écran n'est peut-être pas aligné<br>correctement. Allez sur <b>Start</b><br>(Démarrer) > Settings (Réglages) ><br>l'onglet System (Système) > Screen<br>(Ecran) pour ré-aligner l'écran. |
| Fichiers<br>multimédia | Pourquoi ne puis-<br>pas ouvrir mes<br>fichiers photo ?                             | Les photos sont peut-être dans un<br>format incompatible. Référez-<br>vous à <b>"Formats compatibles" à la</b><br><b>page 50</b> pour plus d'informations.                                 |

## Questions fréquentes, Guide de dépannage et

| Aspect                                           | Question                                                                                     | Réponse                                                                                                    |
|--------------------------------------------------|----------------------------------------------------------------------------------------------|----------------------------------------------------------------------------------------------------|
|                                                  | Pourquoi ne puis-<br>pas jouer mes<br>fichiers vidéo ?                                       | Les fichiers vidéo sont peut-être<br>dans un format incompatible.<br>Référez-vous à <b>"Formats</b><br><b>compatibles" à la page 50</b> pour<br>plus d'informations.                                                     |
|                                                  | Pourquoi ne puis-<br>pas jouer mes<br>fichiers audio ?                                       | Les fichiers audio sont peut-être<br>dans un format incompatible.<br>Référez-vous à <b>"Utiliser Windows<br/>Media Player" à la page 68</b> pour<br>plus d'informations.                                                 |
| Informations<br>du système<br>et<br>performances | Comment faire<br>pour vérifier la<br>version du SE de<br>mon appareil ?                      | Pressez sur Start (Démarrer) ><br>Settings (Réglages) > l'onglet<br>System (Système) > SysInfo<br>(SysInfo) pour afficher la version<br>du SE et les autres informations<br>sur le matériel et les programmes.           |
|                                                  | Comment faire<br>pour restaurer<br>les réglages<br>d'usine sur mon<br>appareil ?             | Faites un redémarrage froid.<br>Référez-vous à <b>"Faire un<br/>redémarrage froid" à la page 74</b><br>pour plus d'informations.                                                                                         |
|                                                  | Que faire si<br>l'appareil arrête<br>de marcher<br>normalement ou<br>se plante ?             | Faites un redémarrage froid.<br>Référez-vous à <b>"Réinitialisation</b><br><b>partielle" à la page 73</b> pour plus<br>d'informations.                                                                                   |
| Allimentation                                    | Je n'arrive pas à<br>allumer mon<br>appareil.                                                | La batterie est peut-être vide.<br>Rechargez l'appareil. Référez-<br>vous à <b>"Charger la batterie" à la</b><br><b>page 11</b> pour plus d'informations.                                                                |
|                                                  | La batterie se vide<br>très rapidement<br>même lorsqu'elle a<br>été complètement<br>chargée. | Vérifiez les options d'économie<br>d'énergie. Pressez sur <b>Start</b><br>(Démarrer) > Settings (Réglages) ><br>l'onglet System (Système) > Power<br>(Alimentation) pour configurer les<br>options d'économie d'énergie. |

#### Questions fréquentes, Guide de dépannage et

#### Messages d'erreur

| -                                                                                                    |                                                                                                    |
|----------------------------------------------------------------------------------------------------|----------------------------------------------------------------------------------------------------|
| Erreur message                                                                                                    | Description                                                                                                    |
| Connection canceled<br>(Connexion annulée)                                                                                                    | Opération annulée par l'utilisateur.                                                                                                    |
| Service unavailable - please<br>try again later (Service pas<br>disponible - Veuillez<br>réessayer plus tard)                                       | Le réseau n'est pas stable ou le serveur ne<br>répond pas. Veuillez réessayer plus tard.                                                                                                    |
| Connection unavailable -<br>please check your network<br>settings (Connexion pas<br>disponible - Veuillez vérifier<br>les réglages de votre réseau) | <ul> <li>Aucun chemin vers la destination n'est<br/>disponible. Veuillez vérifier les réglages<br/>dans Start (Démarrer) &gt; Settings (Réglages)<br/>&gt; l'onglet Connections (Connexions).</li> <li>1. Si votre téléphone intelligent est<br/>connecté à votre PC via USB, vérifiez<br/>les réglages du réseau de votre PC et<br/>les réglages de ActiveSync (lorsque<br/>vous êtes connecté via USB, WiFi ou<br/>GPRS/3G ne sont pas utilisés).</li> <li>2. Si WiFi est activé, vérifiez les réglages<br/>WiFi dans Start (Démarrer) &gt; Settings<br/>(Réglages) &gt; l'onglet Connections<br/>(Connexions) &gt; Comm. Manager<br/>(Gestionnaire de comm.) (lorsque WiFi<br/>est activé, GPRS/3G ne sera pas utilisé).</li> <li>Remarque : Vous aurez peut-être besoin de<br/>vous connecter à l'environnement sans fil.</li> <li>3. Si vous utilisez un réseau GPRS/3G,<br/>vérifiez les réglages dans Start<br/>(Démarrer) -&gt; Settings (Réglages) -&gt;<br/>Connections Page (Page Connexion) -<br/>&gt; Connections Gomartphone est en mode<br/>roaming, et que la case Exclude<br/>international GPRS/3G roaming<br/>(Exclure roaming international GPRS/<br/>3G) est cochée, décochez-la.</li> </ul> |
|                                                                                                    | 1. Essayez d'utiliser Internet Explorer                                                                                                    |
|                                                                                                    | pour vous connecter à un site Web<br>afin de vérifier votre connexion<br>réseau.                                                                                                    |
|                                                                                                    | <ol> <li>Lorsque le signal sans fil est faible, la<br/>connexion des données peut être<br/>instable. Veuillez réessaver plus tard</li> </ol>                                                                                                    |

# Caractéristiques techniques

## Performance

- Samsung SC3 6410, 533 MHz
- Mémoire système :
  - 128 Mo de SDRAM (16 Mo utilisés par le modem)
  - 256 Mo de Flash ROM
- Microsoft<sup>®</sup> Windows Mobile<sup>™</sup> 6.1 Professional

# Affichage

- Ecran tactile TFT VGA 2,8"
- Résolution : 640 x 480
- Support couleur 65K
- Technologie Microsoft ClearType pour des caractères plus nets et crystal-clairs.

# Multimédia

- Sortie stéréo avec qualité CD
- Sortie microphone mini-USB
- Haut parleur mono 0,5 W (max)
- Microphone omnidirectionnel
- Formats compatibles

| Туре                     | Formats                                     |
|--------------------------|---------------------------------------------|
| Lecture audio            | WMA, MP3, WAV, AAC, AMR                     |
| Sonnerie                 | SP-MIDI, MIDI, MMF, AMR, AWB, RMI, MP3, AAC |
| Enregistremen<br>t vidéo | 3GP, MPEG-4, H.263, AVI, WMV                |
| Lecture vidéo            | 3GP, MPEG-4, WMV, H.263, H.264              |

#### Caractéristiques techniques

## Connecteur USB

- Connecteur mini-USB à 10 broches
- Esclave USB
- Prise d'alimentation CC (5 V, 1 A)

# Connectivité

- Bluetooth<sup>®</sup> 2,0+EDR
- IEEE Wi-Fi 802.11 b/g WLAN
- GSM 850 / 900 / 1800 / 1900
- UMTS 2100 / 1900 / 850
- HSDPA / HSUPA / EDGE / GPRS

# Caméra

- VGA (300.000 pixels) pour téléphonie vidéo (caractère)
- 3,2 mégapixels avec auto-focus (arrière)

# Extension

• Fente pour carte mémoire Micro SD jusqu'à 8 Go

# Batterie

- Batterie au Lithium rechargeable et à haute capacité 1530 mAh (peut être changée)
- Durée de la batterie :
  - Jusqu'à 4 heures de conversation 3G avec rétroéclairage éteint
  - Jusqu'à 6 heures de conversation 2G avec rétroéclairage éteint
  - Jusqu'à 5 heures en mode GPS

#### Avertissements et mises en garde

- Jusqu'à 15 heures en mode PC de poche
- Durée en veille 245 heures (WDCDMA)
- Durée en veille 275 heures (GSM)

**REMARQUE :** la durée de la batterie dépendra de la consommation actuelle, qui est basée sur les ressources utilisées par l'appareil. Par exemple, l'utilisation du rétroéclairage en permanence ou l'utilisation d'applications de haute capacité réduira la durée de la batterie entre les chargements.

# Design et ergonomie

| Hauteur   | 106,4 mm                                   |
|-----------|--------------------------------------------|
| Largeur   | 59 mm                                      |
| Epaisseur | 13,7/14,8 mm                               |
| Poids     | 131,5 g (avec la batterie<br>et le stylet) |

• Elégant, léger et robuste

# Avertissements et mises en garde

- N'utilisez pas cet appareil près d'une source d'eau.
- Ne posez pas cet appareil sur un chariot, un support ou une table instable. S'il tombe par accident, il pourrait être sérieusement endommagé.
- Des fentes et ouvertures sont prévues pour la ventilation afin d'assurer un fonctionnement fiable de l'appareil vidéo et de le protéger d'une éventuelle surchauffe. Ces ouvertures ne doivent pas être obstruées ou couvertes. Ces ouvertures ne doivent jamais être bloquées, par exemple en posant l'appareil sur un lit, un canapé, un

#### Avertissements et mises en garde

tapis ou toute autre surface similaire. Cet appareil ne doit pas être posé près ou sur un radiateur ou un four, ou être encastré dans une installation sauf si une ventilation appropriée a été prévue.

- N'insérez jamais des objets dans les ouvertures du boîtier de l'appareil car ceux-ci pourraient toucher des points à haute tension ou créer un court-circuit et poser un risque d'incendie ou d'électrocution. Ne renversez jamais de liquide sur l'appareil.
- Pour réduire le risque de dommage interne et pour éviter que la batterie ne fuie, ne posez pas l'appareil sur un endroit sujet à des vibrations.
- N'utilisez jamais cet appareil lorsque vous faites du sport, des exercices ou dans des situations où il risquerait de trembler/d'être secoué, ce qui pourrait provoquer un court circuit ou des dommages et même un risque d'explosion de la batterie.

#### ATTENTION lorsque vous écoutez de la musique

Pour protéger votre ouïe, respectez les consignes ci-dessous.

- Augmentez le son progressivement jusqu'à ce que vous puissiez l'entendre nettement et confortablement.
- Ne pas augmenter le niveau du volume une fois que vos oreilles se sont adaptées au volume courant.
- Ne pas écouter une musique à un niveau de volume important pendant une longue durée.
- Ne pas augmenter le volume pour masquer le bruit environnant.
- Baissez le volume si vous ne pouvez pas entendre la personne près de vous.

#### Informations sur la batterie

Cet appareil utilise une batterie au Lithium. Ne pas l'utiliser dans des endroits humides, mouillés et/ou corrosifs. Ne pas mettre, garder ou poser votre appareil près de ou dans une source de chaleur, un endroit à haute température, en plein soleil, dans un four micro-ondes ou un endroit sous pression, et ne l'exposez pas à des températures de plus de 60 °C (140 °F). Si vous ne respectez pas ces mises en garde, la batterie pourrait couler de l'acide, devenir chaude, exploser ou s'enflammer et causer des blessures et/ou des dommages. Ne pas percer, ouvrir ou démonter la batterie. Si la batterie fuie et que vous touchez par accident les fluides émis, rincez abondament à l'eau claire et contactez immédiatement votre docteur. Pour des raisons de sécurité, et pour prolonger la durée de vie de la batterie, il ne sera pas possible de recharger la batterie lorsque la température ambiante est basse (moins de 0 °C/32 °F) ou haute (plus de 40 °C/104 °F).

Les performances optimales d'une nouvelle batterie ne peuvent être obtenues qu'à deux ou trois cycles de chargement et déchargement complet. La batterie peut être chargée et déchargée des centaines de fois, mais éventuellement elle s'usera. Lorsque les durées de conversation et de veille sont beaucoup moins que normalement, achetez une nouvelle batterie. Utilisez seulement des batteries approuvées par Acer, et chargez seulement votre batterie avec un chargeur approuvé par Acer et conçu pour cet appareil.

Débranchez le chargeur de la prise de courant et de l'appareil lorsqu'il n'est pas utilisé. Ne laissez pas une batterie complètement chargée connectée au chargeur CA, car un surchargement peut réduire sa durée de vie. Une batterie, lorsqu'elle n'est pas utilisée, se déchargera petit à petit. Si une batterie est complètement déchargée, l'indicateur de chargement qui s'affiche sur l'écran peut prendre plusieurs minutes avant d'apparaître, et aucun appel ne pourra être effectué pendant cette période.

#### Avertissements et mises en garde

Utilisez la batterie seulement pour ce qu'elle a été conçue. N'utilisez jamais un chargeur ou une batterie endommagé.

Ne pas court-circuiter la batterie. Un court-circuit accidentel peut se produire lorsqu'un objet métallique comme une pièce ou un stylo touche directement la borne positive (+) et la borne négative (-) de la batterie. (ceux-ci ressemblent à des morceaux de métal sur la batterie). Ceci peut se produire, par exemple, lorsque vous transportez une batterie de rechange dans votre poche ou porte-monnaie. Un court-circuit des bornes peut endommager la batterie et/ou l'objet utilisé.

La capacité et la durée de la batterie peuvent être réduites si celle-ci est laissée dans des endroits chauds ou froids, par ex. dans une voiture fermée en hivers ou en été. Essayez toujours de garder la batterie entre 15 °C et 25 °C (59 °F et 77 °F). Un appareil avec une batterie chaude ou froide peut ne pas marcher temporairement, même si la batterie est complètement chargée. Les performances de la batterie sont spécialement réduites dans des endroits où il gèle.

Ne jetez jamais des batteries dans un feu, elles peuvent exploser. Les batteries peuvent aussi exploser lorsqu'elles sont endommagées. Jetez les batteries conformément aux règlements régionaux. Recyclez-les lorsque possible. Ne les jetez pas avec les déchets ménagers.

#### Remplacer la batterie

Le Acer x960 Smartphone utilise une batterie au Lithium. Remplacez la batterie avec une batterie du même type que celle fournie avec votre appareil. Une batterie d'un autre type peut poser un risque d'incendie ou d'explosion.

Attention I Les batteries peuvent exploser si elles ne sont pas utilisées correctement. Ne pas les démonter ou les jeter dans un feu. Gardezles à l'abri des enfants. Respectez les lois régionales lorsque vous jetez des batteries usées.

## Consignes de sécurité complémentaires

Votre équipement ainsi que ses accessoires peuvent contenir de petites pièces. Gardez-les hors de portée des jeunes enfants.

## Conditions d'utilisation

Attention I Pour des raisons de sécurité, éteignez tous les périphériques de transmission fréquence radio ou sans fil lorsque vous utilisez votre Acer x960 Smartphone dans les conditions suivantes. De tels périphériques peuvent comprendre, mais sans se limiter à: LAN (WLAN) sans fil, Bluetooth et/ou 3G.

Assurez-vous de respecter toutes les réglementations en vigueur dans toutes les régions et éteignez toujours votre appareil lorsque son utilisation est interdite ou lorsqu'il risque de provoquer des interférences ou un danger. Utilisez l'équipement uniquement dans ses positions de fonctionnement habituelles. Cet équipement est conforme aux directives concernant l'exposition Fréquence Radio lorsqu'il est utilisé correctement et lorsque cet appareil ainsi que son antenne sont positionnés à une distance de 1,5 cm (5/8") au minimum de votre corps. Ne couvrez pas l'antenne avec du papier métallique et placez l'appareil de manière à respecter la distance susmentionnée par rapport à votre corps. Pour pouvoir transférer les fichiers de données ou les messages avec succès, cet appareil nécessite une connexion réseau de bonne gualité. Dans certains cas, le transfert des fichiers de données ou des messages risque d'être bloqué jusqu'à ce qu'une bonne connexion soit présente. Assurez-vous de bien respecter les instructions de distance de séparation jusqu'à ce que le transfert soit terminé. Les composants de cet appareil sont magnétiques. Les matériels métalliques peuvent être attirés par l'appareil et les personnes portant des prothèses auditives ne doivent pas tenir cet appareil à proximité des oreilles portant des prothèses auditives. Ne pas placer des cartes de crédit ou d'autres médias de stockage magnétiques à proximité de l'appareil car les données enregistrées dessus risquent d'être effacées.

# Appareils médicaux

L'utilisation de tout équipement de transmission fréquence radio, y compris les téléphones sans fil, risque d'interférer avec les fonctionnalités des appareils médicaux insuffisamment protégés. Consultez un médecin ou le constructeur des appareils médicaux pour déterminer s'ils sont suffisamment protégés contre l'énergie Fréquence Radio externe ou si vous avez des questions. Eteignez votre appareil dans les établissements de soins médicaux en respectant toutes les réglementations affichées dans ces lieus qui vous imposent de le faire. Les hôpitaux ou les centres de soins médicaux peuvent utiliser des appareils pouvant être sensibles aux transmissions Fréquence Radio externes.

Les stimulateurs cardiaques. Les constructeurs de stimulateurs cardiaques conseillent de respecter une distance de séparation minimale de 15,3 cm (6") entre les appareils sans fil et un stimulateur cardiaque pour éviter des éventuelles interférences avec le stimulateur cardiaque. Ces recommandations sont le fruit de recherches et de recommandations menées par l'institut Wireless Technology Research. Les personnes portant un stimulateur cardiaque doivent respecter les consignes ci-dessous:

- Gardez toujours l'appareil à une distance plus de 15,3 cm (6") du stimulateur cardiaque.
- Ne pas transporter l'appareil près de votre stimulateur cardiaque lorsque l'appareil est mis sous tension. Si vous doutez de la présence des interférences, éteignez votre appareil et déplacez-le.

**Prothèses auditives.** Certains appareils sans fil numériques peuvent interférer avec certaines prothèses auditives. Si des interférences se produisent, consultez votre fournisseur.

# Véhicules

Les signaux Fréquence Radio risquent d'influencer des systèmes électroniques mal installés ou insuffisamment protégés dans des véhicules à moteur comme le système d'injection électronique, le système de freinage avec antiblocage électronique, le système électronique de contrôle de la vitesse et le système de coussin de sécurité gonflable. Pour de plus amples informations, consultez le constructeur ou un représentant agréé de votre véhicule ou d'autres appareils ajoutés. Seul un personnel de dépannage qualifié est autorisé à réparer l'appareil ou à installer l'appareil dans un véhicule. Une installation inappropriée ou un dépannage incorrect pourrait être dangereux et risque d'invalider la garantie couvrant l'appareil. Vérifiez régulièrement que tous les équipements sans fil dans votre véhicule sont installés et fonctionnent correctement. Ne pas conserver ou transporter des produits à base de matières liquides inflammables, des produits à base de vapeur ou des produits explosifs dans le même compartiment où vous rangez cet appareil, ses composants ou ses accessoires. En ce qui concerne les véhicules équipés de coussins de sécurité gonflables, notez bien que les coussins de sécurité gonflables gonflent avec une force très importante. Pour cette raison, ne placez aucun objet et n'installez aucun équipement sans fil portable par-dessus ou dans le ravon de fonctionnement des coussins de sécurité gonflables. Si un appareil sans fil pour véhicule est installé incorrectement et si les coussins de sécurité gonflables se déclenchent, de graves blessures peuvent se produire. Il est interdit d'utiliser votre appareil pendant le vol dans un avion. Eteignez votre appareil avant l'embarguement dans un avion. L'utilisation des appareils sans fil dans un avion peut être dangereuse pour le fonctionnement de l'avion, peut interrompre le réseau de téléphonie et peut être illégale.

## Environnements potentiellement explosifs

Eteignez votre appareil dans toutes les zones présentant une atmosphère potentiellement explosive et respectez tous les annonces et consignes. Les atmosphères potentiellement explosives se trouvent dans les zones où il est généralement conseillé d'arrêter le moteur de votre véhicule. Des étincelles pourraient créer des incendies ou des explosions et résulter en des blessures ou même des fatalités. Eteignez l'appareil dans les endroits à proximité des pompes à carburant dans les stations essence. Respectez les restrictions concernant l'utilisation des appareils fréquence radio dans les dépôts, les entrepôts et les zones de distribution de carburant, des usines de produits chimiques ou dans des endroits en cours d'opérations de dynamitage. Les zones potentiellement explosives sont normalement, mais pas toujours, bien marquées. Ces zones comprennent les cales des bateaux, les installations fixes pour stockage ou transfert des produits chimiques, les véhicules utilisant des gaz de pétrole liquéfiés (comme le propane ou le butane) et les zones dans lesquelles l'air contient des substances chimiques ou des particules comme des grains, de la poussière ou des poudres métalliques.

Respectez toutes les restrictions. N'utilisez pas l'appareil dans un endroit en cours de dynamitage.

# Appels d'urgence

Important: Les téléphones sans fil, y compris cet appareil, fonctionne en émettant des signaux radio, des réseaux sans fil, des réseaux câblés ou des fonctions programmées par un utilisateur. A cause de cela, une connexion dans toutes les situations ne peut pas être garantie. Vous ne devez jamais relier trop sur un appareil sans fil pour les communications importantes comme les urgences médicales.

Pour faire un appel d'urgence :

- Si l'appareil n'est pas allumé, allumez-le. Vérifiez que la puissance du signal est adéquate. Certains réseaux peuvent exiger qu'une carte SIM soit présente dans l'appareil.
- 2. Appuyez sur autant de fois que nécessaire pour effacer l'écran et être prêt à faire des appels avec l'appareil.
- 3. Entrez le numéro du service d'urgence dans votre pays. Les numéros d'urgence varient d'un pays à un autre.
- 4. Appuyez sur 😐.

Si certaines fonctions sont utilisées, vous devrez peut être éteindre ces fonctions avant de pouvoir faire un appel d'urgence. Consultez ce guide ou votre fournisseur de service pour plus d'informations.

Lorsque vous faites un appel d'urgence, donnez toutes les informations nécessaire, aussi clairement que possible. Il ets possible que votre appareil sans fil soit le seul appareil de communication disponible sur le site d'un accident. Ne terminez pas l'appeil jusqu'à ce que l'on vous le permette. Informations de mise au rebut et de recyclage

# Informations de mise au rebut et de recyclage

Ne pas jeter cet appareil électronique dans la poubelle lorsque vous vous en débarrassez.

Pour minimiser la pollution et assurer la protection de l'environnement, veuillez recycler. Pour plus d'informations concernant les règlements WEEE (Waste from Electrical and Electronics Equipment), visitez

http://www.acer-group.com/public/Sustainability/ sustainability01.htm

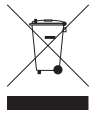

#### **Avis Mercure**

Pour le sprojecteurs ou les appareils électriqnues utilisant un moniteur LCD/CRT ou un écran :

Les lampes contenues dans le produit peuvent contenir du mercure et doivent être recyclées ou jetées en respectant les lois fédérales, locales ou régionales. Pour plus d'informations, veuillez contacter l'Alliance des Industries Electroniques : <u>www.eiae.org</u>. Pour des informations spécifiques sur la mise au rebut des lampes, consultez <u>www.lamprecycle.org</u>.

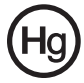

# Prendre soin de votre Acer x960

- FAIRE attention à ne pas rayer l'écran de votre Acer x960 Smartphone. Gardez toujours l'écran propre. Lorsque vous utilisez votre Acer x960 Smartphone, utilisez le stylet fourni ou un stylo avec une pointe en plastique conçu spécialement pour les écrans tactiles. N'utilisez jamais un stylo normal ou un crayon ou tout autre objet pointu pour appuyer sur la surface de l'écran.
- 2. **NE PAS**exposer votre Acer x960 Smartphone à la pluie ou à l'humidité. Ne laissez pas de l'eau entrer dans les circuits via les touches du panneau frontal ou les fentes d'extension. En général, traitez votre Acer x960 Smartphone comme un téléphone portable ou un appareil électronique fragile.
- 3. FAIRE attention à ne pas faire tomber votre Acer x960 Smartphone ou le soumettre à des chocs violents. Ne gardez pas votre Acer x960 Smartphone dans une poche arrière.
- 4. NE PAS exposer votre Acer x960 Smartphone à des températures extrêmes. Par exemple, ne laissez pas votre Acer x960 Smartphone sur le tableau de bord d'une voiture en plein soleil ou lorsque la température est moins de 0. Faites aussi attention aux chauffages et sources de chaleurs.
- 5. **NE PAS** utiliser ou garder votre Acer x960 Smartphone dans un endroit poussiéreux, humide ou mouillé.
- 6. **FAIRE** attention à n'utiliser qu'un chiffon doux et légèrement mouillée pour nettoyer votre Acer x960 Smartphone. Si la surface de l'écran est sale, nettoyez-la avec un chiffon doux légèrement mouillé avec une solution détergente pour fenêtre.
- 7. **NE PAS** appuyez sur l'écran avec une force brute, autrement vous pourriez le casser.
- 8. **NE PAS** appuyer trop fortement sur le joystick 5-directions autrement il pourrait se casser. Ceci particulièrement lorsque votre Acer x960 Smartphone est posé face à terre sur une surface plate, pendant l'installation de la batterie ou de la carte SIM.

# Normes de sécurité

## Déclaration de conformité pour les pays EU

Par ce présent document, Acer, déclare que cette gamme d'orde smartphone est conforme aux exigences principales et aux autres dispositions applicables de la Directive 1999/5/EC.

Conformité à la certification régulatoire Russe :

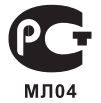

# Déclaration sur les pixels LCD

L'écran LCD de l'appareil est fabriqué avec des méthodes industrielles de haute précision. Néanmoins, des pixels peuvent de temps en temps disparaître ou apparaître comme des points noirs ou rouge. Ceci n'a aucun effet sur l'image enregistrée et n'est pas une malfonction.

# Déclaration régulatoire d'appareil radio

**Remarque :** Les informations régulatoires suivantes concernent uniquement les modèles avec LAN sans fil et/ou Bluetooth.

# Général

Ce produit est conforme aux standards de fréquence radio et de sécurité de tous les pays dans lesquels il a été approuvé pour une utilisation sans fil. En fonction de la configuration, cet appareil peut ou ne peut pas contenir des périphériques radio sans fil (comme des modules LAN sans fil et/ou Bluetooth). Les informations ci-dessous concernent les produits équipés de tels périphériques.

#### Informations sur le certificat (SAR)

Cet appareil rencontre les exigences de la EU (1999/519/EU) sur la limitation d'exposition du public général aux champs électromagnétiques pour protéger la santé.

Ces limites font partie des recommandations étendues pour la protection du public général. Ces recommandations ont été developpées et vérifiées par des organisations scientifiques indépendantes via des évaluations régulières et détaillées d'analyses scientifiques. Pour garantir la sécurité de toutes les personnes, quelque soit l'âge ou la santé, ces limites incluent une zone de sécurité importante.

Avant de pouvoir mettre en circulation des appareils radio, la conformité aux lois ou au limites Européennes doit êre confirmée, avant que le symbole EU puisse être utilisé.

L'unité de mesure de la limite recommandée par le Conseil Européen pour les téléphones portables est le "taux d'absorption spécifique" (SAR). La limite SAR est 2,0 W/kg, sur une moeynne de 10 g de peau. Cela rencontre les exigences de la International Commission on Non-Ionizing Radiation Protection (ICNIRP) et est inclus dans le Standard Européen EN 50360 pour les appareils radio portables. La régulation SAR pour les téléphones portables est en ligne avec le Standard Européen EN 62209-1. La valeur SAR maximale est calculée au niveau de sortie le plus haut pour toutes les bandes de fréquence du téléphone portable. Pendant l'utilisation, le niveau SAR est bien inférieur à la valeur maximale, car le téléphone portable fonctionne avec différents niveaux de sortie. Il émet seulement ce qui est nécessaire pour atteindre le réseau. En général, les règles suivantes s'appliquent : Plus vous êtes près d'une station base, plus la sortie d'émission de votre téléphone portable sera faible. La valeur SAR la plus élevée pour cet appareil, mesuré conformément au standard, est 1,32 W/kg.
### Normes de sécurité

Acer Incorporated 8F, 88, Sec. 1, Hsin Tai Wu Rd., Hsichih Taipei Hsien 221. Taiwan

# CEO Declaration of Conformity

We, Acer Incorporated 8F, 88, Sec. 1, Hsin Tai Wu Rd., Hsichih, Taipei Hsien 221, Taiwan

Contact Person: Ms. Harriot S. L. Lee Tel: 886-2-6606-3131 ext 3811 Fax: 886-2-6606-5353 E-mail: <u>Harriot\_Lee@acer.com.tw</u>

Hereby declare that:

Product: Pocket PC Smart Phone Trade Name: Acer Model Number: X960

is compliant with the essential requirements and other relevant provisions of the following EC directives, and that all the necessary steps have been taken and are in force to assure that production units of the same product will continue comply with the requirements.

R&TTE Directive 1999/5/EC as attested by conformity with the following harmonized standard:

#### Article 3.1(a) Health and Safety

- -. EN60950-1:2001 + A11:2004
- -. EN62209-1:2006
- -. EN50360:2001
- -. EN50332-1: 2000
- Article 3.1(b) EMC
  - EN301 489-1 V1 6 1
  - -. EN301 489-7 V1.3.1
  - -. EN301 489-17 V1.3.1
  - -. EN301 489-17 V1.3.2
  - . EN55022:2006 Class B
  - -. EN55024 : 1998 / A1:2001 / A2: 2003
- Article 3.2 Spectrum Usages
  - -. EN300 328 V1.7.1
  - -. EN301 511 V9.0.2
  - -. EN301 908-1 V3.2.1
  - -. EN301 908-2 V3.2.1
  - -. EN300 440-1 V1.4.1
  - -. EN300 440-2 V1.2.1

RoHS Directive 2002/95/EC on the Restriction of the Use of certain Hazardous Substances in Electrical and Electronic Equipment

Year to begin affixing CE marking 2008.

Amin

Harriot S. L. Lee Regulation Center, Acer Inc. Feb. 13, 2009 Date

Téléphone intelligent Acer x960 Guide de mise en route 103

# Index

# A

ActiveSvnc synchroniser 66 affichage 88 aide menus 3 sources 2 appareil photo Icônes et voyants 47 appel en attente 61 appels changer entre 25 en utilisant d'autres applications 20 en utilisant le pavé de composition de l'écran 19 mettre en attente 24 options de l'écran 24 refuser 24 répondre 24 terminer 24 appels audio l''écran d'appel audio 21 appels vidéo l'écran d'appel vidéo 22

# В

batterie charger 11 information 89 installation 10 blocage d'appel 60 Bluetooth casque 77 connexions 58 envoyer des contacts 64 réglages 56 Boîte d'outils SIM 65

# C

calendrier 66 caméra allumer et éteindre 24 changer de caméra pendant un appel vidéo 24 éditer des photos 51 enregistrer un clip vidéo 49 formats compatibles 50 information 89 prendre une photo 49 caractéristiques 1, 88 carte SD 83 information 89 Carte SIM Entrer code PIN 13 Installer 9 certificats du système 70 clavier de l'écran 31 connecter à un PC 65 connecteur USB 89 connectivité 89

Telephone intelligent de Acer x960 Guide de mise en route

# Index

contacts ajouter et éditer 62 appeler l'un de vos contacts 19 assigner des sonneries 62 déplacer vers la carte SIM 63 supprimer 64

# D

date et heure régler 44 déballage 5 design 90

## E

écriture de mot 32

#### G

gestion d'énergie 57 gestionnaire sans fil 53 GPRS 43, 56, 79 guide de dépannage 85

#### Н

haut parleur 26 heure et alarmes 70

#### I

icônes d'état 43 ID d'appelant 60

# J

journal d'appel 19 appeler un numéro du journal d'appel 19 options 28

#### Μ

Menu d'appel audio / d'appel vidéo 22 menu Démarrer 69 messages d'erreur 85 messages MMS 35 mise en marche 12 mode Vol 53, 57

#### Ν

nommer 45 Normes de sécurité 90 numéros internationaux 25

#### 0

options de l'écran 72 options de saisie 32 options de sécurité 84

#### Ρ

pavé de composition de l'écran 18 performance 88 personnaliser 45 photos & clips vidéo éditer 51

Telephone intelligent de Acer x960 Guide de mise en route

# Index

profils 61 programme enlever 72 liste 90 protection par mot de passe 84

# Q

questions fréquentes 85

## R

réglages de saisie 32 réglages du rétroéclairage 70 réglages régionaux 71 réseau sélection 56

# S

sonneries 61 sons et notifications 69 stylet 29

#### Т

tâches 67 téléphone connexions 55 thèmes 46 touches d'application 30 transfert d'appel 61

#### V

volume régler 69 volume du microphone 71 Voyants DEL 8, 12 vues gauche 8

#### W

Windows Media Player 68 WLAN connexions 57 réglages 57

Telephone intelligent de Acer x960 Guide de mise en route